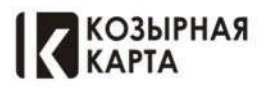

# Коалиционная Бонусная Программа "Козырная Карта"

| О приложении:                                                                                                    |
|----------------------------------------------------------------------------------------------------|
| Бонусная Коалиционная программа «Козырная Карта»                                                                                                    |
| С бонусной программой «Козырная Карта» , Вы сможете совершать привычные покупки у партнеров                                                                                                    |
| программы на более выгодных для Вас условиях. Накапливать Бонусы с каждой покупки и расплачиваться                                                                                                    |
| ими при расчете.                                                                                                    |
| Возможности приложения:                                                                                                    |
| - Встроенная электронная карта с QR кодом для использования у партнеров                                                                                                    |
| - Полный перечень партнеров с удобным поиском и возможностью проложить маршрут                                                                                                    |
| - Возможность быстро находить ближайшие предложения от партнеров, где можно накопить и списать                                                                                                    |
| бонусы                                                                                                    |
| - Получать информацию о новых выгодных предложениях                                                                                                    |
| - Получать ценные подарки и услуги, в замен на начисленные бонусы и монеты                                                                                                    |
| - Удобный интерфейс с информацией о балансе, истории бонусных операций и персональных                                                                                                    |
| предложениях.                                                                                                    |
| МОТИВИРУЙТЕ ГОСТЕЙ и ВАШИХ ПОКУПАТЕЛЕЙ СТАТЬ УЧАСТНИКОМ ПРОГРАММЫ И СРАЗУ<br>ВОСПОЛЬЗОВАТЬСЯ ПРОГРАММОЙ ЛОЯЛЬНОСТИ - ЭТО УКАЖЕТ НА ВАШУ БЛАГОСКЛОННОСТЬ К НИМ, а<br>ПОЛУЧИТЬ МОМЕНТАЛЬНУЮ СКИДКУ или НАКОПИТЬ БОНУСЫ ДЛЯ СЛЕДУЩИХ ПОКУПОК - ВСЕГДА<br>ПРИЯТНО !!! |

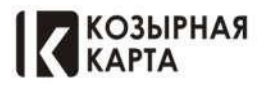

# ПРАВИЛА КОАЛИЦИОННОЙ ПРОГРАММЫ «КОЗЫРНАЯ КАРТА» https://trump.ru/oferta

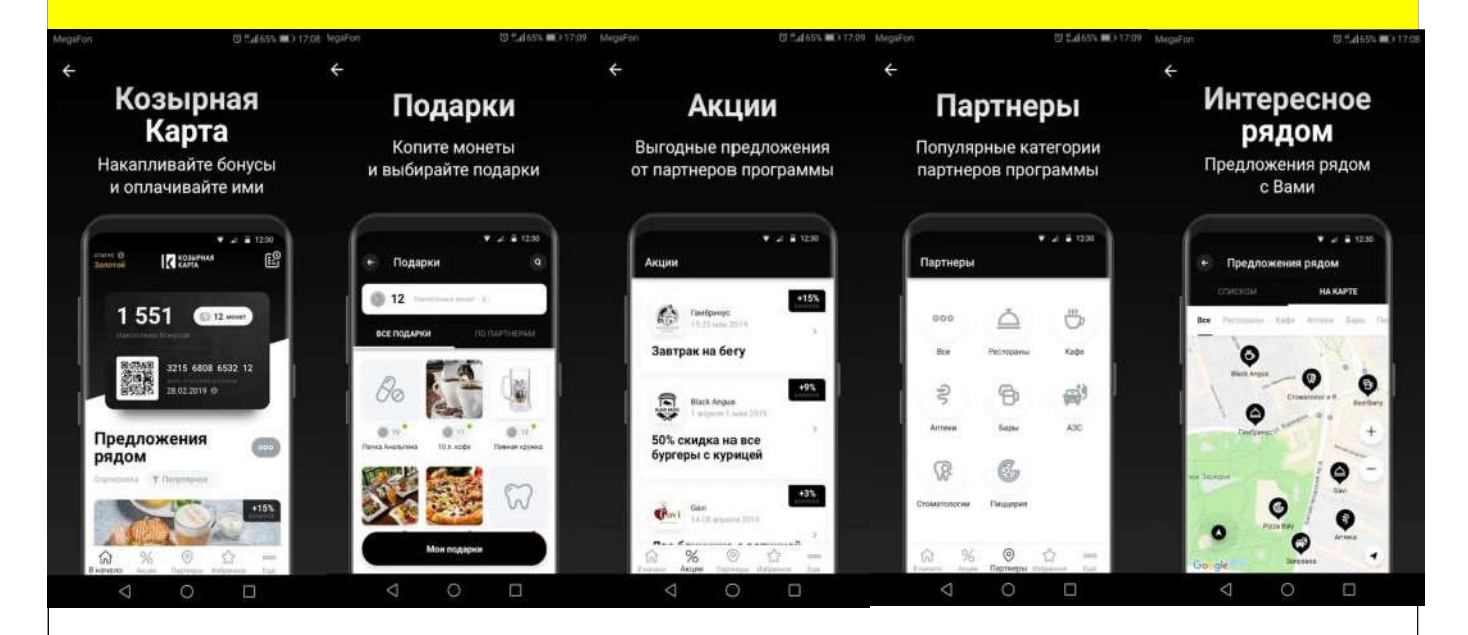

# Сайт Бонусной Программы https://trump.ru

# Вопросы и Ответы

## - Как получить бонусную карту и что она дает?

Мобильное Приложение «Козырная карта», в свободном доступе в магазинах GooglPlay и AppStore, поддерживает платформы андроид и ios, скачав приложение и зарегистрировавшись в нем, участник получает виртуальную электронную карту. (Физического эквивалента карты не существует)

При регистрации участник получает приветственные 1000 бонусов на счет (активируются для списания через 10 дней), так-же в День рождения участнику автоматически начисляются подарочные 1000 бонусов. (При этом учетная запись участника должна быть зарегистрирована в системе – до 10:00 дня рождения, начисление подарочных бонусов в день регистрации при дне рождения – НЕ ПРОИСХОДИТ)

Подарочные бонусы начисляемые системой не учитываются для начисления монет. Так-же подарочные бонусы не влияют на статус участника программы.

В зависимости от условий партнеров программы — Участник может покрыть часть оплачиваемого счета Бонусами (получить в замен скидку) и/или Так-же накопить соттветственно своему статусу, бонусы от оплаченной суммы.

## - Как получить бонусы у партнеров программы?

Перед оплатой товаров и услуг показывайте на кассах в супермаркетах, аптеках, кафе, ресторанах и у других партнёров программы, электронную карту в мобильном приложении «Козырная Карта». Для начисления бонусов у Интернет-партнеров, переходите по ссылке из приложения «Козырная Карта» на сайт партнера и совершайте покупки — бонусы начисляться в зависимости от условий партнера и статуса участника.

В зависимости от условий начисления бонусов от партнеров на ваш бонусный счет будет начислено до 99 % от стоимости покупок в виде бонусов

## - Срок начисления бонусов

Обычно бонусы начисляются на бонусный счет в течение 5 минут, но в некоторых случаях начисление бонусов может занять больше времени – до 3 дней.

## - Как использовать бонусы?

Оплачивая товары и услуги в супермаркетах, аптеках, кафе, ресторанах и у других партнёров в Москве, спросите, возможно ли списание бонусов программы лояльности «Козырная Карта». Если списание возможно, озвучьте количество бонусов к списанию и покажите электронную карту в мобильном приложении «Козырная Карта» принимающему оплату сотруднику. После того, как сотрудник торговой точки занесет данные карты в кассовый аппарат, на указанный вами при регистрации номер мобильного телефона придет код подтверждения операции. Сообщите его принимающему оплату сотруднику и оплачивайте покупку с учетом скидки.

## - Сколько бонусов можно получить за покупку у партнёра программы?

Узнать размер бонусов, начисляемых тем или иным партнером программы, можно на его странице в мобильном приложении «Козырная Карта». Максимальный размер бонусов указан в описании и соответствует действующему статусу Участника программы (Голд, Платинум, Вип)

## - Что делать, если после покупки бонусы не начислились?

Напишите письмо в службу поддержки программы лояльности «Козырная Карта» (support@kozirnayakarta.ru) или обратитесь через раздел мобильного приложения «обратная связь» и укажите:

- номер карты участника программы;
- номер телефона, который привязан к карте в мобильном приложении;
- название партнера, у которого была совершена покупка;
- дату покупки;
- сумму покупки;
- -скан или фотографию кассового чека. (только при обращении через почтовый адрес)

## - Если при покупке были списаны Бонусы, новые бонусы начислятся?

Да, Бонусы будут начислены от части стоимости покупки, которая оплачена денежными средствами.

- Сколько бонусов можно потратить за раз?

До 99,9 % от суммы чека, в зависимости от условий партнера.

## - Нужно ли подтверждать списание бонусов? Как?

Да. Назовите кассиру(менеджеру) код из смс-сообщения, которое придёт на указанный Вами при регистрации номер телефона.

- *Можно ли обменять бонусы на наличные деньги?* К сожалению, нельзя.

Сайт: trump.ru

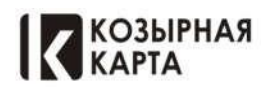

e-mail: info@trump.ru

### - Можно ли списать или накопить бонусы при покупках, не имея с собой электронной карты «Козырная Карта»?

Для списания бонусов обязательное условия предоставление электронной карты в мобильном приложении и дальнейшее смс подтверждение операции, без физического предоставления карты, возможно только накопление бонусов.

Как изменить привязанный номер мобильного телефона и перенести бонусы?

Вы можете отправить заявку на изменение данных из мобильного приложения

## <u>«Раздел Настройки» - «Телефон» - «Смена Номера»</u>

Или напишите письмо в службу поддержки программы лояльности «Козырная Карта» (support@kozirnayakarta.ru) и укажите:

- номер карты участника программы;
- номер телефона, который привязан к карте в мобильном приложении;
- номер контактного телефона

С Вами свяжется сотрудник службы поддержки и поможет в решении проблемы.

## -Где можно использовать карту «Козырная Карта» для начисления бонусов?

В торговых точках, подключенных к программе «Козырная Карта». Полный список партнёров программы — на сайте и в мобильном приложении. Также ищите наклейки с логотипом программы на входных группах партнеров и кассах магазинов.

Бонусы начисляются от полной суммы чека или за покупку отдельных товаров?

У большинства партнеров бонусы начисляются от полной суммы чека. В некоторых случаях бонусы начисляются за покупку определённых категорий товаров. Все подробности — в описании в карточке партнёра.

В любом случае, бонусы начисляются только на ту часть стоимости покупки, которую Вы оплатили денежными средствами (наличные средства, банковская карта).

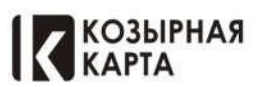

| Сервисное ПРИЛОЖЕНИЕ -СКАНЕР (М                                                                                                 | Ленеджер, Сотрудник Партнера)                                                          |
|----------------------------------------------------------------------------------------------------|----------------------------------------------------------------------------------------|
| Менеджерам и сотрудникам Партнеров Выдаются<br>Уникальные Логины и Пароли для входа в<br>Приложение (Регистрирует Руководитель) | После входа с помощью Логина и пароля сканер<br>готов к работе                         |
| МедаFon № © © <sup>44</sup> , df 59% ш⊃ 18:48<br>Козырная<br>Сервисное приложение                                               | MegaFon I><br>КОЗЫРНАЯ<br>КОЗЫРНАЯ<br>Ваш ID: 1113<br>test К<br>Марксистская, 20 стр.1 |
| Ваш ID<br>Пароль 🗞                                                                                                    | я в<br>в Распознать клиента >                                                          |
|                                                                                                    | <ul> <li>Искать по номеру телефона</li> <li>Искать по номеру карты</li> </ul>          |
|                                                                                                    |                                                                                        |
|                                                                                                    |                                                                                        |
| Aanee                                                                                                    | ВЫЙТИ ИЗ АККАУНТА                                                                      |
|                                                                                                    |                                                                                        |
| ВАЖНО ! - Сотрудники зарегистрированные по одному а<br>входа в приложение) не могут использовать Приложени                      | дресу партнера (получившие Логин и пароль для<br>е для работы по другим адресам.       |
| ВАЖНО ! Все Транзакции системы идентифицируются по<br>(Использование приложения сотрудником или проведен                        | о признаку сотрудника совершившего транзакцию<br>ние операции Кассиром).               |
| ВЛЖНО ПОтратстванность за совершение операций с исг                                                                             |                                                                                        |

возлагается на сотрудника, с чьего аккаунта была совершена операция

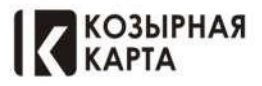

# Идентификация Участника программы

1. Сканирование приложения (QR кода) с мобильного телефона участника программы

- При этом методе идентификации возможно списание и накопление

2. Поиск по номеру телефона или по номеру карты - Возможно только накопление (без физического предоставления QR кода и подтверждающего кода через смс сообщение)

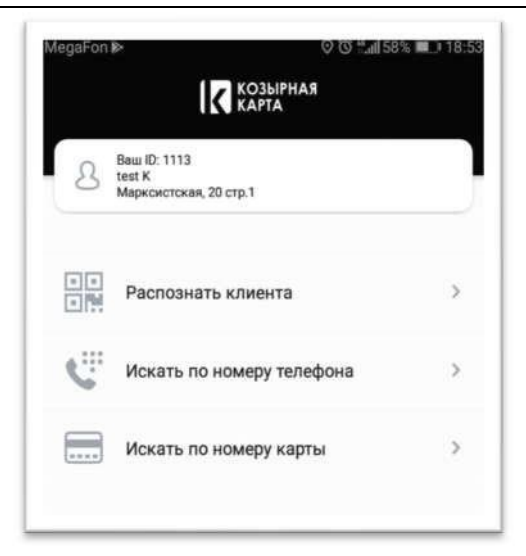

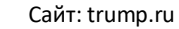

КОЗЫРНАЯ КАРТА

e-mail: info@trump.ru

# РАБОТА С БОНУСАМИ: 1. СПИСАНИЕ БОНУСОВ

- Используем кнопку <u>"Распознать клиента"</u> и сканируется QR код с карты Участника (отображение в сканерерис.1)
- По желанию Участника программы возможно списать определенное количество бонусов или максимально возможное (Максимально возможно - это вся сумма бонусных баллов которая находится у участника на счету при этом спишется при транзакции, соответственно то количество бонусов, которое возможно применимо к счету участника) для этого используется кнопка <u>"Потратить"</u> (отображение в сканере-рис.2)Далее вносим сумму в бонусах (Поле <u>"Количество бонусов"</u>) для списания или применяем кнопку <u>"Максимум"</u>, После этого применяем кнопку "отправить смс" (Владельцу карты поступает сообщение с кодом) (рис 3,4)
- Владелец карты сообщает поступивший код, который вносим в поле "Код СМС" и в результате создаться новый QR код (рис 5)
- Данный QR код необходимо передать Кассиру, для сканирования и применения условий к счету участника программы

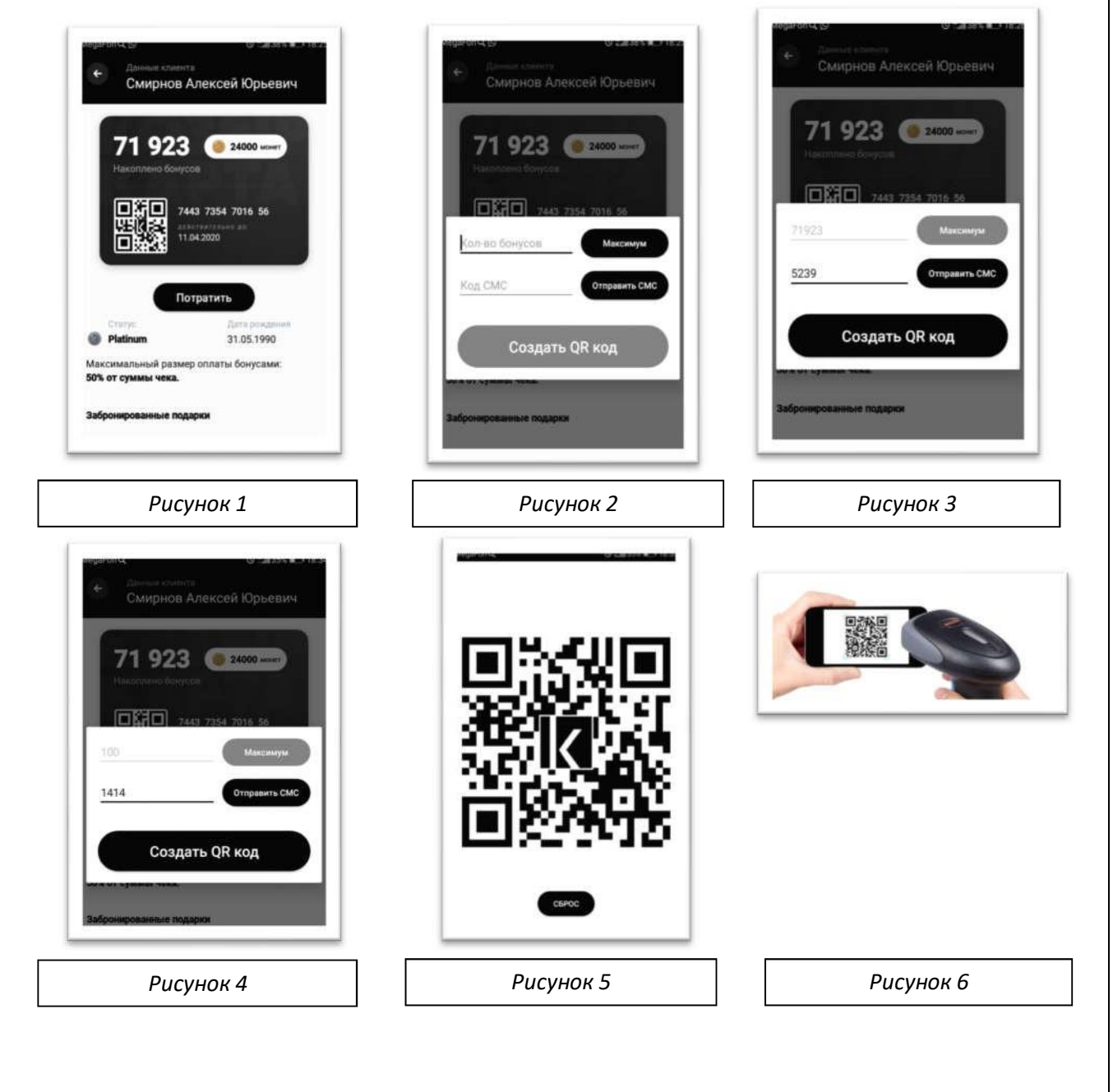

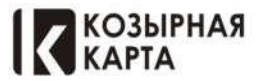

# РАБОТА С БОНУСАМИ: 2. НАКОПЛЕНИЕ БОНУСОВ

(Без применения функции "ПОТРАТИТЬ")

\* Только Для накопления бонусов при расчете - со сканера приложения, после сканирования карты участника, передаем QR код Кассиру (или увеличенное изображение нажатием на сам Код) информируя "Накопить"

(Считывание кассиром возможно с обеих вариантов QR кода)

| МедаFon Q () © %Ш38% ■_) 18:25<br>Слирнов Алексей Юрьевич                        | MegaFon Q. O Sall 35% 🕮 18/35 |
|----------------------------------------------------------------------------------|-------------------------------|
| 71 923 (24000 монет<br>Накоплено бонусов<br>7443 7354 7016 56<br>СКЕКТЕКТЕКНИ до |                               |
| Потратить<br>Статус Дата рождения<br>9 Platinum 31.05.1990                       |                               |
| Максимальный размер оплаты бонусами:                                             |                               |
| Забронированные подарки                                                          | СБРОС                         |

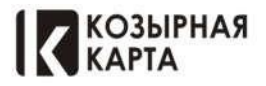

# Действие Кассира при получении QR кода - сформированного в сервисном приложении

Кассир открывает Заказ - Касса - Безналичный расчет - Козырная Карта - Сканируем Qrкод- печать Пречека

Тем самым Гость привязывается к Заказу, В зависимости от записанной операции в QR коде будет применена скидка

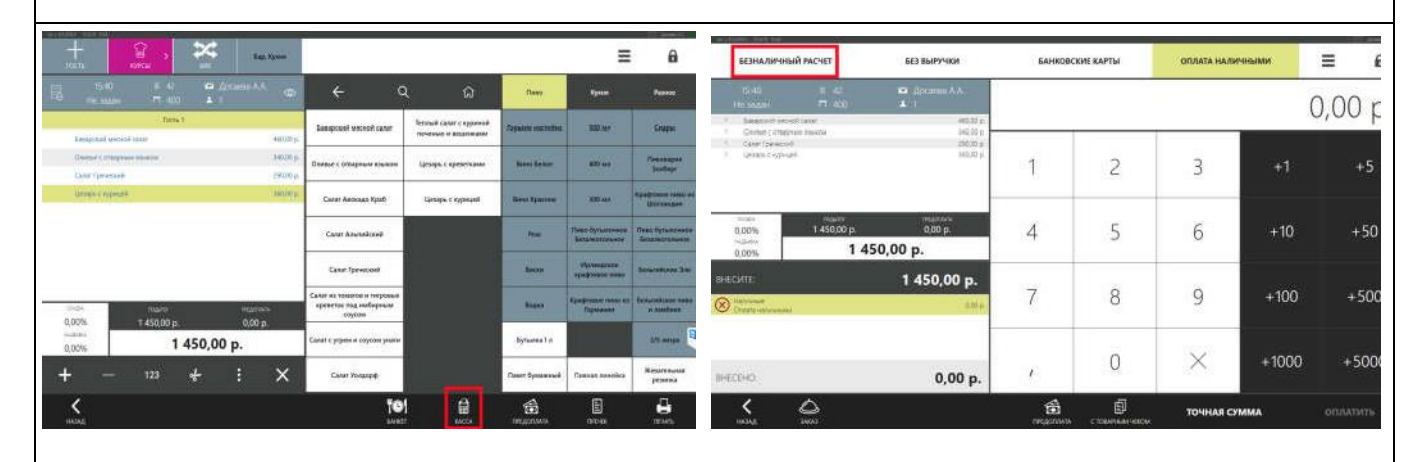

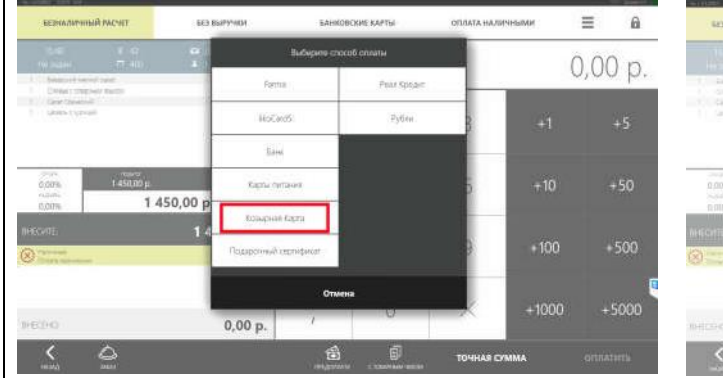

| вазналичный имочет           | M3 Baryuxa       | -sweetcost                          | (ARDIE)                     | CONTATANAN | TOTAL MARK | ≡ 6     |
|------------------------------|------------------|-------------------------------------|-----------------------------|------------|------------|---------|
| 11.00 B. (C)<br>HYBRIG D' CE | Вакдите номер Ко | Привока клини<br>верной карты или п | ,<br>росканируйте С         | St was     | C          | ),00 p. |
| Caracter of State States     | Inscorptions -   | Вво                                 | д номера ка                 | арты       | (÷1        | +5      |
|                              |                  | 1                                   | 2                           | 3          |            |         |
| non 14boon 1                 | 450              | 4                                   | 5                           | 6          |            | +50     |
| NHISTI.                      |                  | 7                                   | 8                           | 9          |            |         |
| 8                            |                  | ÷                                   | 0                           | ×          |            | +500    |
|                              | 040042           | ок <b>о</b> н                       | мена                        |            |            | + 5000  |
| <u> </u>                     | 0.00 pr          | 6                                   | ()<br>1841 - 144 - 144 - 14 | TOHHAR CY  | мма        | OBRETHE |

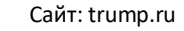

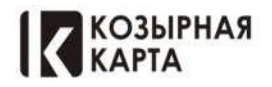

# Действие кассира без применения промежуточного приложения (сервисного) На кассовой станции

Кассир открывает Заказ - Касса - Безналичный расчет - Козырная Карта - Сканируем QRкод С электронной карты Участника программы (Гостя) Далее в диалоговом окне задаются параметры действия со счетом

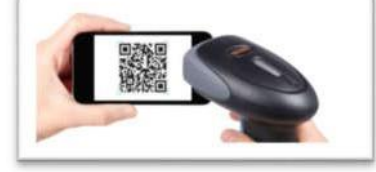

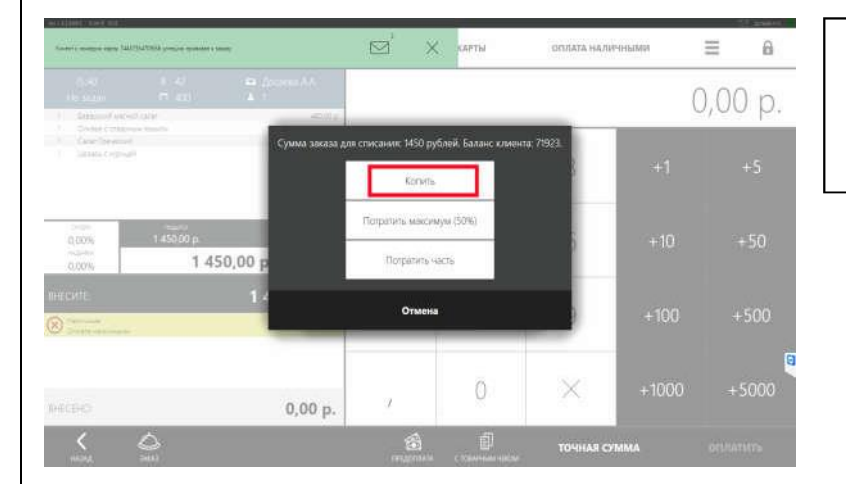

## 1. При Выборе "Копить"

Баллы накопятся на привязанную Карт.

| alaan amuli igu ta                                            | rtsirtelityraan game camp |                  | ⊠⁺ ×                | CAPTLA            | OTUTATA HA/10 | тчными | Ξ.     | 8  |
|---------------------------------------------------------------|---------------------------|------------------|---------------------|-------------------|---------------|--------|--------|----|
| n en<br>Ne alman                                              | T C B<br>T C L            | garanti di A     |                     |                   |               | े (    | ),00 p | Э. |
| Contrast e propi<br>1. Contra Aponto<br>1. contrasta de prese | 1<br>1<br>1               | Сумма заказа для | спасананіс 1450 руб | ілей. Баланс клие | era: 71923    | - 24   | 4.5    |    |
|                                                               |                           |                  | Konimi              | _                 |               | 2.4    |        |    |
| 0,00%                                                         | 1.450,00 p                |                  | Потратить максим    | yw (50%)          |               | +10    | +50    |    |
| 0,00%                                                         | 1 450,00                  | 2                | Потратить ча        | ch-               |               |        |        |    |
| )                                                             |                           |                  | Отмена              |                   |               | + 100  |        |    |
|                                                               |                           |                  |                     | 0                 | ×             | +1000  | +500   | 1  |
| HECSHQ.                                                       |                           | 0,00 p.          | 7                   | 0                 | ~             | +1000  |        |    |
| <                                                             | <u>_</u>                  |                  | 6                   | Ð                 | TOHHAR C      | MMA    |        |    |

## 2. При "Потратить Максимум"

будет предложено потратить возможное количество бонусов (максимальное к счету) с функцией "Подтвердить". система запросит наличие смс с кодом. Отвечаем "Нет" - смс отправляется гостю. Участник программы диктует код. Вносим код в поле. После этого к счету применяется скидка (Максимально возможная)

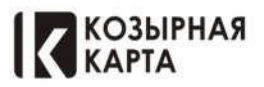

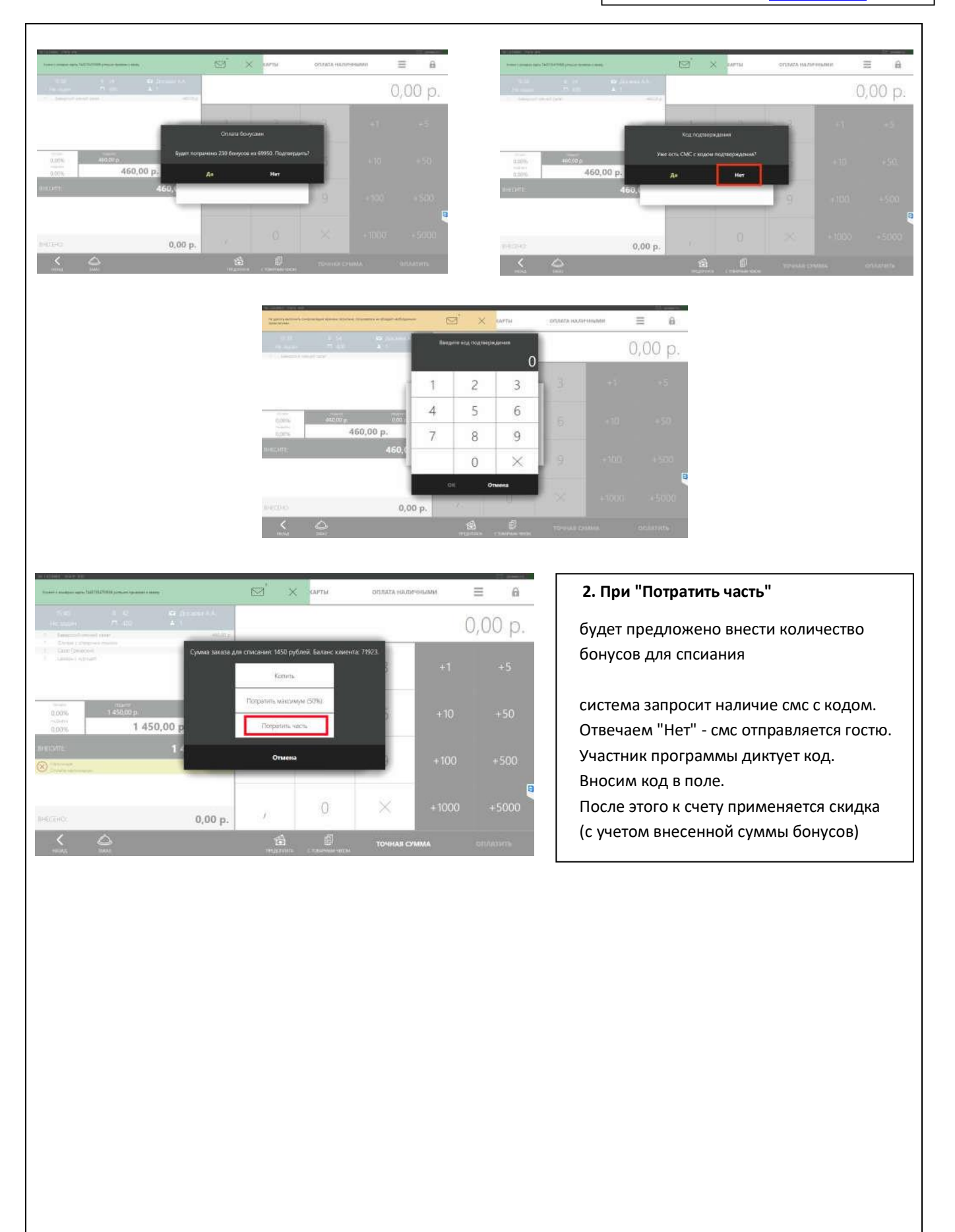

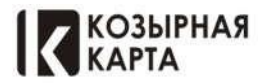

# Отмена Привязки гостя – участника программы "КК" к счету

Если Ошибочно была совершена привязка гостя через "КК" к счету, для отмены данной привязки и отмен скидки, Не будет достаточно удалить скидку из списка!

### Для отмены -

надо Войти в заказ, Касса-Безналичный расчет-Козырная карта- И в Поле ввода номера карты ввести "О" После этого привязка отмениться, соответственно и скидка к данному заказу.

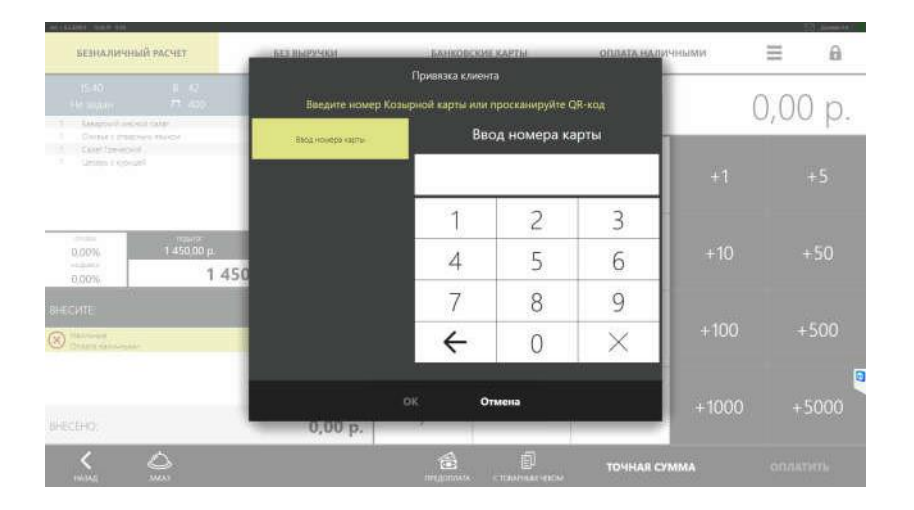

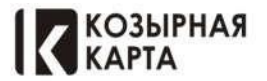

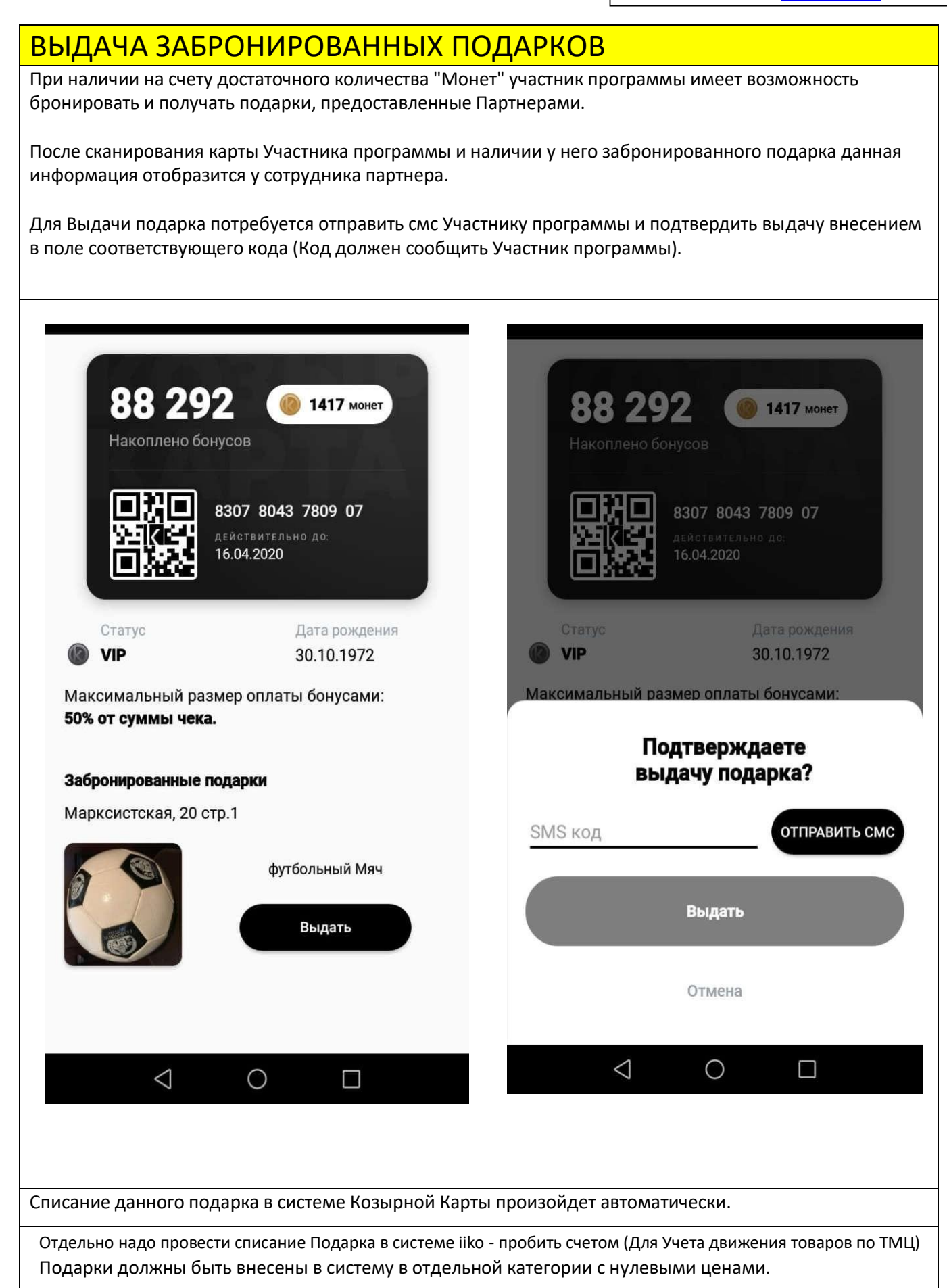

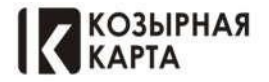

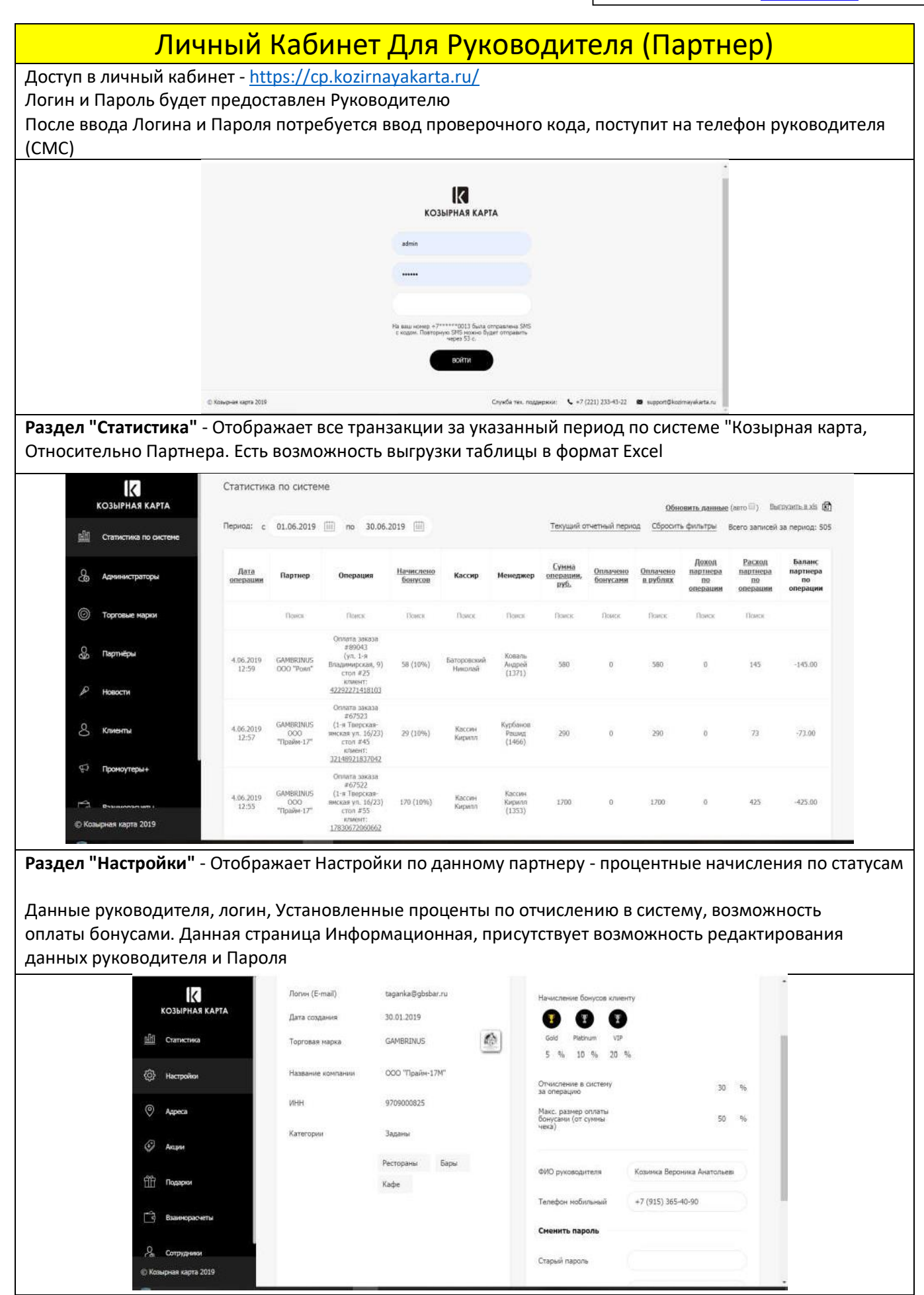

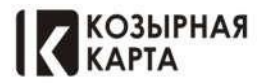

e-mail: <u>info@trump.ru</u>

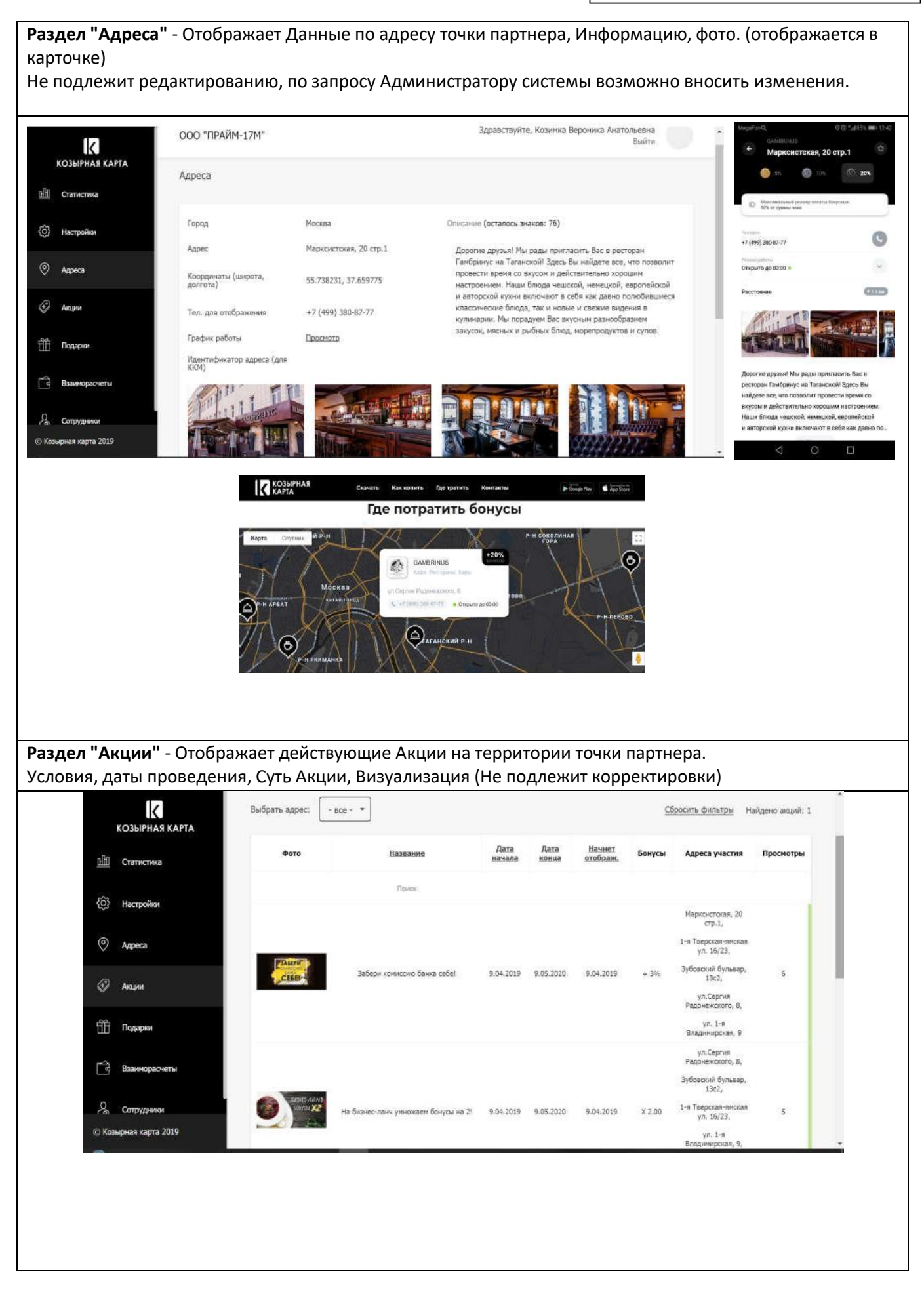

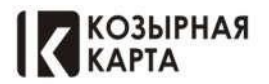

| Раздел "Подарки" - отображае           | ет подарки представленные данным партнером, количество, остаток,                                                                                                    |  |
|----------------------------------------|----------------------------------------------------------------------------------------------------|--|
| визуальное                             |                                                                                                    |  |
| оформление, стоимость в моне           | етах, описание.                                                                                                    |  |
| Статистику по подаркам - Выда          | ача, Бронь от участника, возврат (Есть функция выгрузки в Excel формат)                                                                                                    |  |
| Данные не редактируются, все           | изменения возможно вносить через Администратора системы                                                                                                    |  |
| козырная карта                         | Подарочный Сертификат 100 30 30 0 4.02.2019 17:34                                                                                                    |  |
| الله Статистика                        | Показать на страница: 10 - Страницы: 1                                                                                                    |  |
| { <i>Э Настройки</i>                   | новый подарок                                                                                                    |  |
| 🛞 Aqpeca                               |                                                                                                    |  |
| Акарии                                 | Статистика по подаркам Высозить в же                                                                                                    |  |
| Парарии                                | Териод: с 01.03.2019 🖮 по 30.04.2019 📖 Териоди отчетный период <u>Сбросить фильтры</u> Всего записей за период: 82                                                                                                    |  |
| Взаиморасчеты                          | Анта Операция Клиент Менеджер Подарок Адрес                                                                                                    |  |
| Р <sub>ер</sub> Сотрудники             | 12.04.2019 Bugeve noaspva 10432802032295 3nstat/main/20185 Sauent_nesse Maprocerovas, 20 cmp.1                                                                                                    |  |
| © Козырная карта 2019                  |                                                                                                    |  |
| КОЗЫРНАЯ КАРТА                         | ООО "ПРАЙМ-17М" Здравствуйте, Козимка Ве                                                                                                    |  |
| нШ Статистика                          | Подарки > Редактирование подарка                                                                                                    |  |
|                                        | футбольный Мяч                                                                                                    |  |
| <li>Корально в стройки</li>            | Описание (осталось знаков: 444)                                                                                                    |  |
| 💿 Адреса                               | Футбольный мяч, черно-белый, с логотипом<br>Материал - кожа                                                                                                    |  |
| 🚱 Анарии                               |                                                                                                    |  |
| 🛗 Подарки                              |                                                                                                    |  |
| Взаиморасчеты                          | Стоимость: 💦 60<br>Наличие по адресам:                                                                                                    |  |
| . Сотрудники                           | Марксистская, 20 стр.1 10 из 10 (0 в брони)                                                                                                    |  |
| © Козырная карта 2019                  |                                                                                                    |  |
| Раздел "Взаиморасчеты"- Ото            | бражает Взаиморасчеты Партнера с Системой "Козырная Карта"                                                                                                    |  |
| Помесячные периоды, Текущий            | й период, Суммы счетов за период, возможен просмотр Детализации по                                                                                                    |  |
| каждому периоду (статистикат           | ООО. "ПРАЙМ-17М" Здравствуйте, Козичка Вероника Анатольевна<br>Выйти                                                                                                    |  |
|                                        | Взаиморасчеты                                                                                                    |  |
| <u>наш</u> Статистика<br>(Э) Настрайон | Budgartu roq: 2019 -                                                                                                    |  |
| © Адреса                               | Отчетный Доход партнера за Раскод партнера Сальдо партнера Счет по Сумия, Плательщик Получатель<br>период период руб. за период руб. за период руб. оплате руб. Плательщик платежа Статус                                                           |  |
| <i>©</i> Аларан                        | Researce 0,00 0,00 - 0,00                                                                                                    |  |
| Падарии                                | Weightung<br>2019         400,00         1 314,00         ************************************                                                                                                    |  |
| 📑 Взанендаснеты                        | Arps/h         6 053,00         17 190,00         -11 137,00         11         000         Runspace         Monteven           2019         6 053,00         17 190,00         -11 137,00         11         000         Runspace         Monteven |  |
| Сотрудники                             |                                                                                                    |  |
| 🛞 Казырная карта 2019                  | Спужба тех. поддержки: 🔨 +7 (499) 380-87-77 🗰 info@kopirnayakarta.ru                                                                                                    |  |

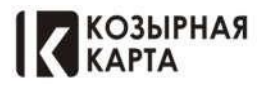

Сайт: trump.ru

| сное и ка                                                                                                   | ссовое прило                                                                   | ка создать по (л<br>кение (Сканер)                                                 | огин) и пароль п                   | ередаются сотруд                | пику для входа в          |
|----------------------------------------------------------------------------------------------------|--------------------------------------------------------------------------------|------------------------------------------------------------------------------------|------------------------------------|---------------------------------|---------------------------|
|                                                                                                    |                                                                                |                                                                                    |                                    |                                 |                           |
|                                                                                                    |                                                                                |                                                                                    |                                    |                                 |                           |
|                                                                                                    |                                                                                |                                                                                    |                                    |                                 |                           |
|                                                                                                    |                                                                                | 000 "ПРАЙМ-17М"                                                                    |                                    | Здравствуйте, Козимка Верон     | ика Анатольевна<br>Выйти  |
| <u>ाम</u> ा                                                                                                 | Статистика                                                                     | Сотрудники                                                                         |                                    |                                 |                           |
| 合                                                                                                    | Настройки                                                                      | Выбрать адрес: 💽 • все - 💌                                                         |                                    | Сбросить фильт                  | ры Найдено сотрудников: 2 |
| Ø                                                                                                    | Адреса                                                                         | ю                                                                                  | РИО Алрес                          | Дата последнего входа Дата реги | страции Дата создания     |
| e e e e e e e e e e e e e e e e e e e                                                                       | Avenue                                                                         | Понск. Т                                                                           | larax                              |                                 |                           |
|                                                                                                    | ANCTON .                                                                       | 1113 tes                                                                           | t X null Марксистокая, 20 стр.1    | 17.04.2019 12.04.               | 2019 12.04.2019           |
| 98                                                                                                    | Подарки                                                                        | 778 Элика Н                                                                        | итавр Иосиф Марксистокая, 20 стр.1 | 17.04.2019 7.02.7               | 019 6.02.2019             |
| C3                                                                                                    | Взаиморасчеты                                                                  | Показать на странице: 🛛 10 🔹                                                       |                                    |                                 | Страницы: 1               |
| ጼ                                                                                                    | Сотрудники                                                                     |                                                                                    | новый сотру                        | удник                           |                           |
| © Ko                                                                                                    | оырная карта 2019                                                              |                                                                                    |                                    |                                 |                           |
|                                                                                                    |                                                                                |                                                                                    |                                    |                                 |                           |
|                                                                                                    |                                                                                |                                                                                    |                                    |                                 |                           |
|                                                                                                    | k                                                                              | ID                                                                                 | Будет назначен системой авт        | томатически                     |                           |
|                                                                                                    | КОЗЫРНАЯ КАРТА                                                                 | Фамилия                                                                            |                                    |                                 |                           |
| <u>1111</u>                                                                                                 | Статистика                                                                     | Имя                                                                                |                                    |                                 |                           |
| <i>~~</i>                                                                                                   | Настройки                                                                      | Отчество                                                                           |                                    |                                 |                           |
| 125                                                                                                    |                                                                                | Адрес                                                                              | Марксистская, 20 стр.1             | •                               |                           |
| Ø                                                                                                    | Адреса                                                                         |                                                                                    |                                    |                                 |                           |
| \$<br>0<br>#                                                                                                | Адреса                                                                         | Дата последнего в                                                                  | хода -                             |                                 |                           |
| ©<br>©                                                                                                    | Адреса<br>Акции                                                                | Дата последнего в<br>Дата регистрации<br>д                                         | хода -                             |                                 |                           |
| 9<br>9<br>11                                                                                                | Адреса<br>Акции<br>Подарки                                                     | Дата последнего в<br>Дата регистрации<br>Дата создания                             | хода -                             |                                 |                           |
| ©<br>⊘<br>指                                                                                                 | Адреса<br>Акции<br>Падарюи<br>Взаиморасчеты                                    | Дата последнего в<br>Дата регистрации<br>Дата создания<br>Пароль                   | хода -<br>-<br>-                   |                                 |                           |
| v<br>v<br>v<br>ti<br>t<br>s<br>s<br>s<br>s<br>s<br>s<br>s<br>s<br>s<br>s<br>s<br>s<br>s<br>s<br>s<br>s<br>s | Адреса<br>Акция<br>Подарюи<br>Взаиморасчеты<br>Сотрудники                      | Дата последнего в<br>Дата регистрации<br>Дата создания<br>Пароль<br>Пароль еще раз | xoga -                             |                                 |                           |
|                                                                                                    | Адреса<br>Акции<br>Подарки<br>Взаинорасчеты<br>Сотрудники<br>ыырная карта 2019 | Дата последнего в<br>Дата регистрации<br>Дата создания<br>Пароль<br>Пароль еще раз | кода                               |                                 |                           |

ВНЕШНИЙ МОДУЛЬ ОБРАБОТКИ КАРТ ЛОЯЛЬНОСТИ (Войти в данный модуль, может зарегистрированный партнером, по адресу торговой точки, сотрудник - в должности КАССИР с смс подтверждением (на указанный при регистрации номер телефона)

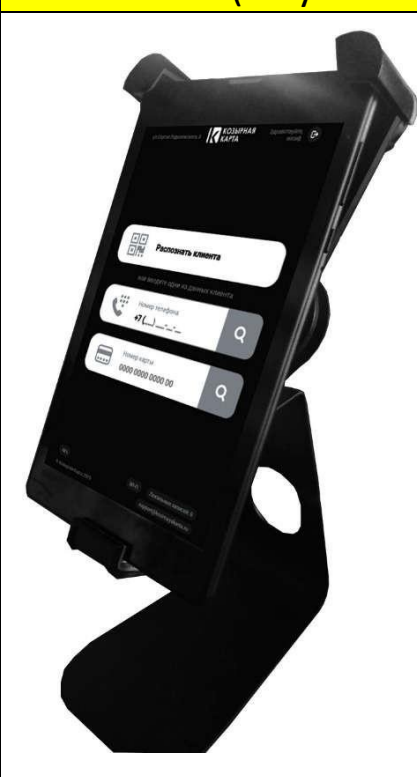

**КОЗЫРНАЯ** 

Внешний модуль предназначен для обработки суммы заказа с применением Карты Лояльности "КК" Заказ полностью формируется в кассовом ПО партнера с применением "Скидка КК" к счету (Данная функция на усмотрение Партнера, Возможно не применять скидку и провести заказв собственном кассовом ПО (.../R-Keeper) с окончательной суммой - после применения списания бонусов")

Для идентификации гостя для списания \накопления баллов возможны 3 режима работы.

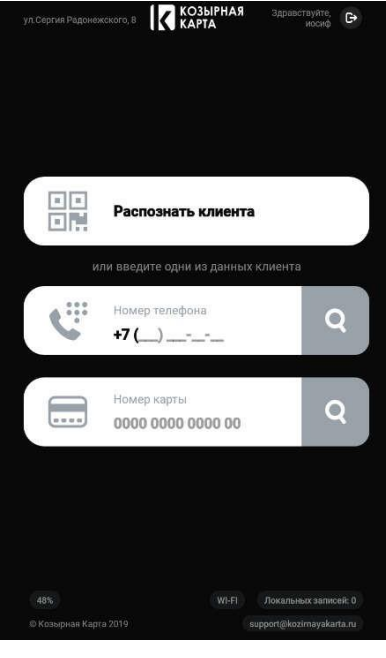

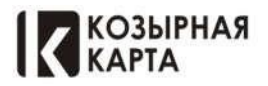

 Распознать клиента - Гость предоставляет "Козырную карту" на своем телефоне (AndroID, IOS) и показывает QR - Код кассиру. Кассир выбирает опцию "Распознать клиента". На экране планшета появится целеукзатель, автоматически сканирующий QR код, находящийся в

2. Номер телефона - Гость может назвать свой номер телефона, его необхомо ввести в поле программы главного окна программы и нажать соотвествующую кнопку поиска. (представленна ниже)

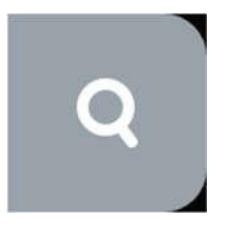

3. Номер карты - гость может назвать номер карты, находящийся на главной страницы приложения "Козырная карта" гостя. Номер карты вводится на главной старницы приложения кассира в соотвествующее поле и нажать кнопку поиска

После успешной идентификации гостя возможны следующие сценарии работы в приложении:

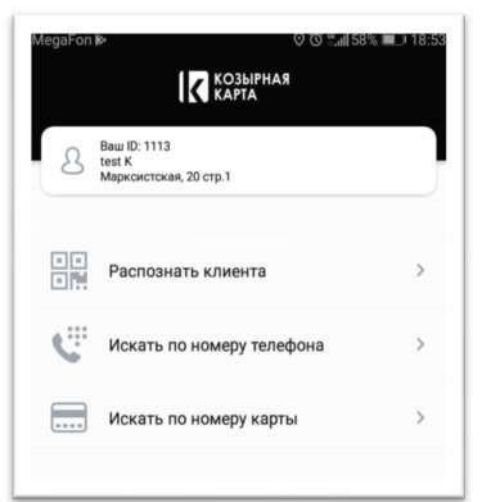

## А. Гость хочет только накопить баллы.

1. внести данные по счету (чеку), сумму заказа, номер чека, номер заказа в программе внутреннее ПО (например R-Keeper) по закрытому гостем заказу.

2. допустимы ввод других индификаторов (номер стола и тд. уточняется партнером)

3. Ввод данных заказа осуществляется вручную, либо посредством нажатия кнопки "сканировать чек" если гостю был уже предоставлен фискальный чек (счет закрыт), в таком случае необходимо поднести QR код на фискальном чеке к камере устройства, где установленна программа "козырная карта" \кассира.

4. выбрать пункт <u>накопить баллы</u>.

5. Выбрать тип оплаты наличными\картой\комбинированная

6. в появившемся окне проверить информацию, и нажать кнопку создать

Памятка: Баллы начисляются в течение 5 минут при наличии интернет соедияние, в противном случае, будет оповещение (в нижней части экрана) об отсутстиве интернет связи, транзакция будет сохранена в локальных записях и передана на сервер после востановления связи.

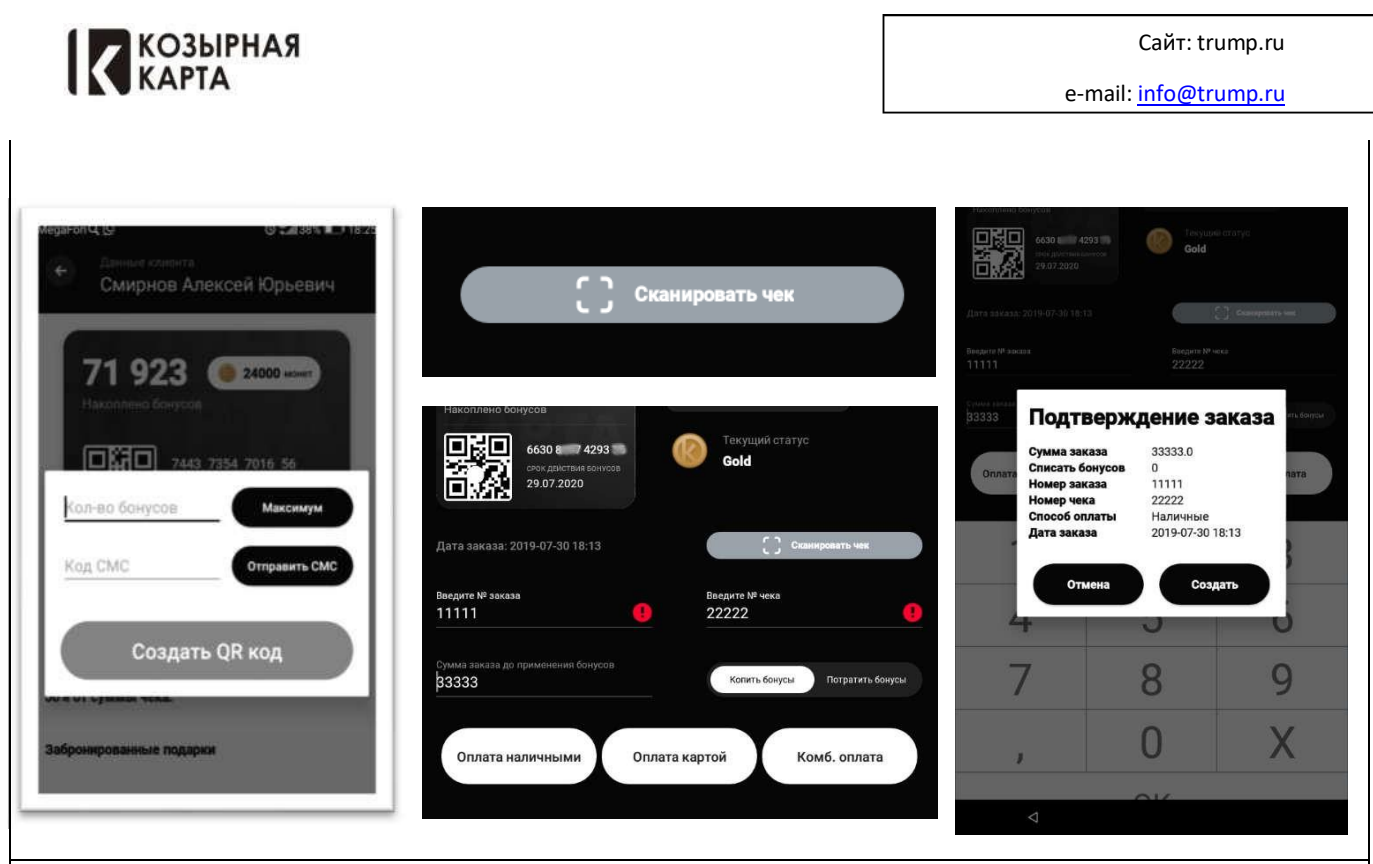

## Б. Гость хочет списать баллы - гость работает непосредственно с кассиром

Внимание! Действия со списанием бонусов должено производится в приложение кассира "Козырной карты" до закрытия счета в кассовом ПО партенера (IIKO/R-Keeper). Сумма списания количества бонусов должна быть внесена в к кассовое ПО партнера в виде скидки.

1. внести данные по счету (чеку), сумму заказа до применения списания, номер чека, номер заказа в программу Менеджера\Кассира по закрытому гостем заказу.

- 2. допустимы ввод других индификаторов (номер стола и тд. уточняется партнером)
- 3. Ввод данных заказа осуществляется вручную

4.1 Ниже окна суммы вводится количество баллов которые гость хочет списать.

Внимание сумма списания баллов не будет превышать условий партнера

4.2 Вводится либо точная количество баллов, либо нажатием кнопки Максимум, вводится

максимальное количество балов для списания которое изменится согласно условиям

- 5. нажать отправить СМС и дождаться от гостя 4х значного кода.
- 6. После ввести кода в приложение КК
- 7. Выбрать тип оплаты наличными\картой\комбинированная
- 8. появившемся окне с детальной информацией о транзакции нажать кнопку создать

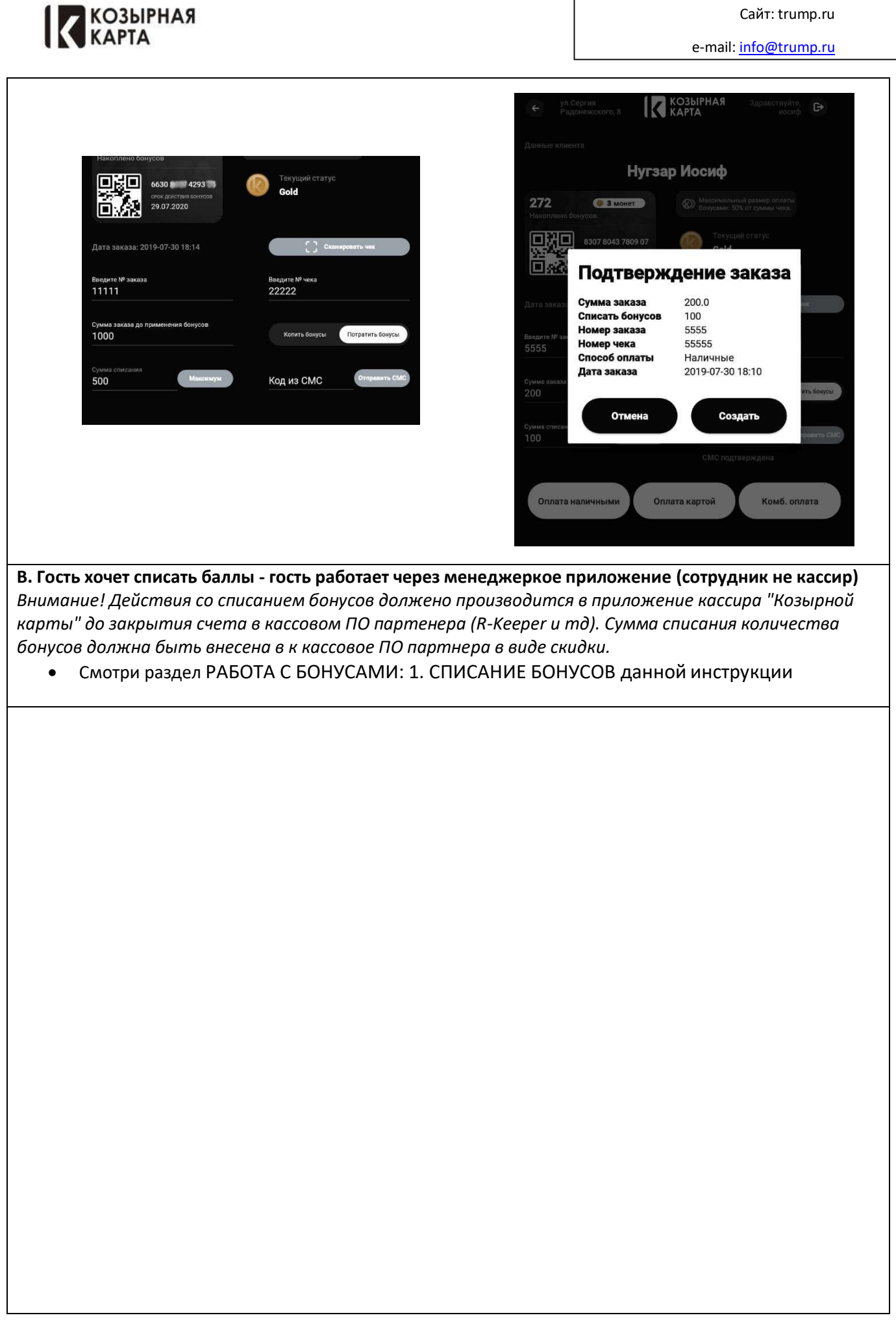

КОЗЫРНАЯ КАРТА

| Прило                                                                                                    | жение "Козырная Кар                                                                                                    | ота"                                                                                                    |
|----------------------------------------------------------------------------------------------------|----------------------------------------------------------------------------------------------------|----------------------------------------------------------------------------------------------------|
| <ul> <li>Мобильное приложение "Коз<br/>АррStore</li> <li>После скачивания приложени<br/>идентификации</li> <li>Получив смс с кодом проходи<br/>Участник переходит в прилож</li> <li>Если регистрация проходит в<br/>пол</li> <li>После подтверждения и дачи<br/>приложение</li> </ul> | вырная Карта" доступно для скачива<br>ия, Участник программы вводит Ном<br>ит авторизацию (при уже имеющейс<br>кение)<br>первые, программа запрашивает вво<br>согласия на обработку перс.данны» | ния в магазинах PlayMapкет и<br>ер телефона для<br>я регистрационной записи,<br>од данных- ФИО-дата рождения-<br>к, Участник переходит в                      |
| нимтя RUS LTE 13:28 © 1 =<br>С<br>Авторизация                                                                                                    | иимтя RUS LTE 13:38<br>● Т ■)<br>• Регистрация                                                                                                    | HI MTS RUS LTE 13:38 • 1                                                                                                    |
| Ваш телефон<br>+7 ()                                                                                                    | Иванов                                                                                                    | <b>1000 В понет</b><br>Накоплено бонусов                                                                                                    |
| Я даю согласие на обработку<br>персональных данных                                                                                                    | Иван                                                                                                    | 9369 6188 9192 23                                                                                                    |
|                                                                                                    | Иванович<br>Дата рождения Пол<br>18.04.1001 година                                                                                                    | 17.04.2020                                                                                                    |
| Номер телефона – Ваш логин в приложении.<br>Чтобы подтвердить Ваш номер, мы отправим смс-код,<br>необходимый для ввода и прохождения авторизации.                                                                                                    | <ul> <li>Я даю согласие на обработку персональных данных</li> </ul>                                                                                                    | Предложения<br>рядом<br>Сортировка Популярное                                                                                                    |
| Участник Программы получает при                                                                                                    | Подтвердить<br>ветственные бонусы (1000 бонусов)                                                                                                    | В РАБОЧИЕ ДНИ С 11.00 ДО 16.00<br>НА БЛЮДА ИЗ ОСНОВНОГО<br>ИСПИС С ОМИСТ И СОСТОВИТИИ<br>МСТИС С ОМИСТ И СОСТОВИТИИ<br>В Началод Акции Партийра Избранное Ещё |
| Активируется первоначальный стат                                                                                                    | yc GOLD                                                                                                    |                                                                                                    |
|                                                                                                    |                                                                                                    |                                                                                                    |
|                                                                                                    |                                                                                                    |                                                                                                    |
|                                                                                                    |                                                                                                    |                                                                                                    |
|                                                                                                    |                                                                                                    |                                                                                                    |
|                                                                                                    |                                                                                                    |                                                                                                    |
|                                                                                                    |                                                                                                    |                                                                                                    |
|                                                                                                    |                                                                                                    |                                                                                                    |

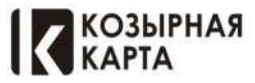

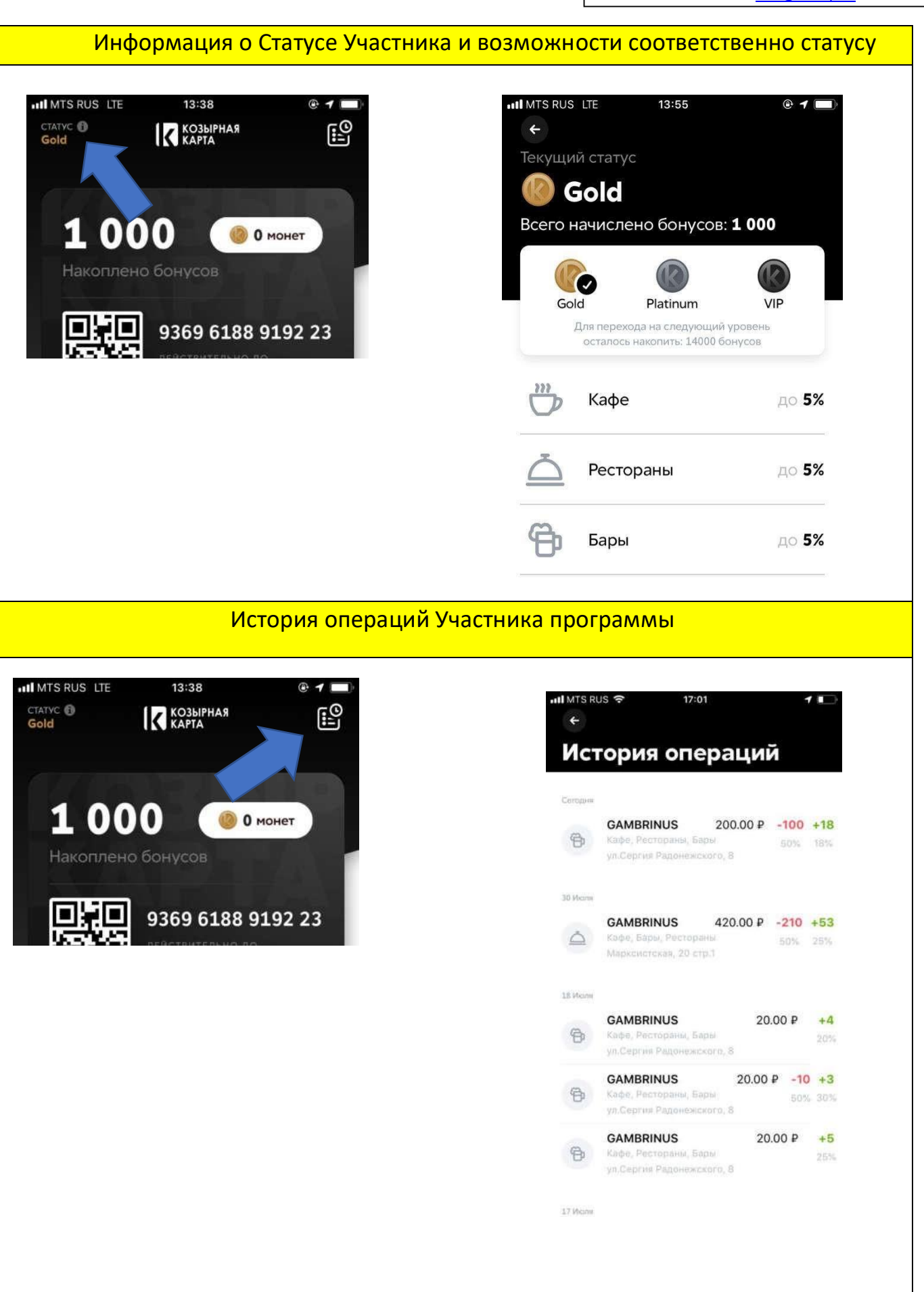

КОЗЫРНАЯ КАРТА

e-mail: info@trump.ru

# Монеты - Подарки

Участникам программы при начислении бонусов начисляются подарочные монеты, за каждые начисленные 100 бонусов, участник получает 1 (одну) монету, при начислении монет применяется правило отложенного количества бонусов (К примеру за начисленные 120 бонусов, участнику зачисляется 1(одна) монета, при следующем начислении 80 бонусов к данной сумме добавится отложенное количество бонусов (20) и участнику вновь начислится 1(одна) монета) Использование монет – Участник в праве обменивать подарочные монеты на подарки предоставленные партнерами программы

Получение «Подарков» за монеты - С помощью мобильного приложения, участник программы может заказать себе выбранный им подарок у партнера (Раздел «подарки» в мобильном приложении), осуществив бронирование подарка, участник самостоятельно обязан забрать выбранный подарок по указанному в системе адресу, действие брони на выбранные подарки ограничено 1(одними) сутками, в случае не востребованности подарка участником программы, списанные монеты со счета участника программы будут автоматически возвращены на счет. При посещении торговой точки, для получения подарка, участник предьявляет электронную карту сотрудникам партнера, после чего происходит выдача забронированного ранее подарка.

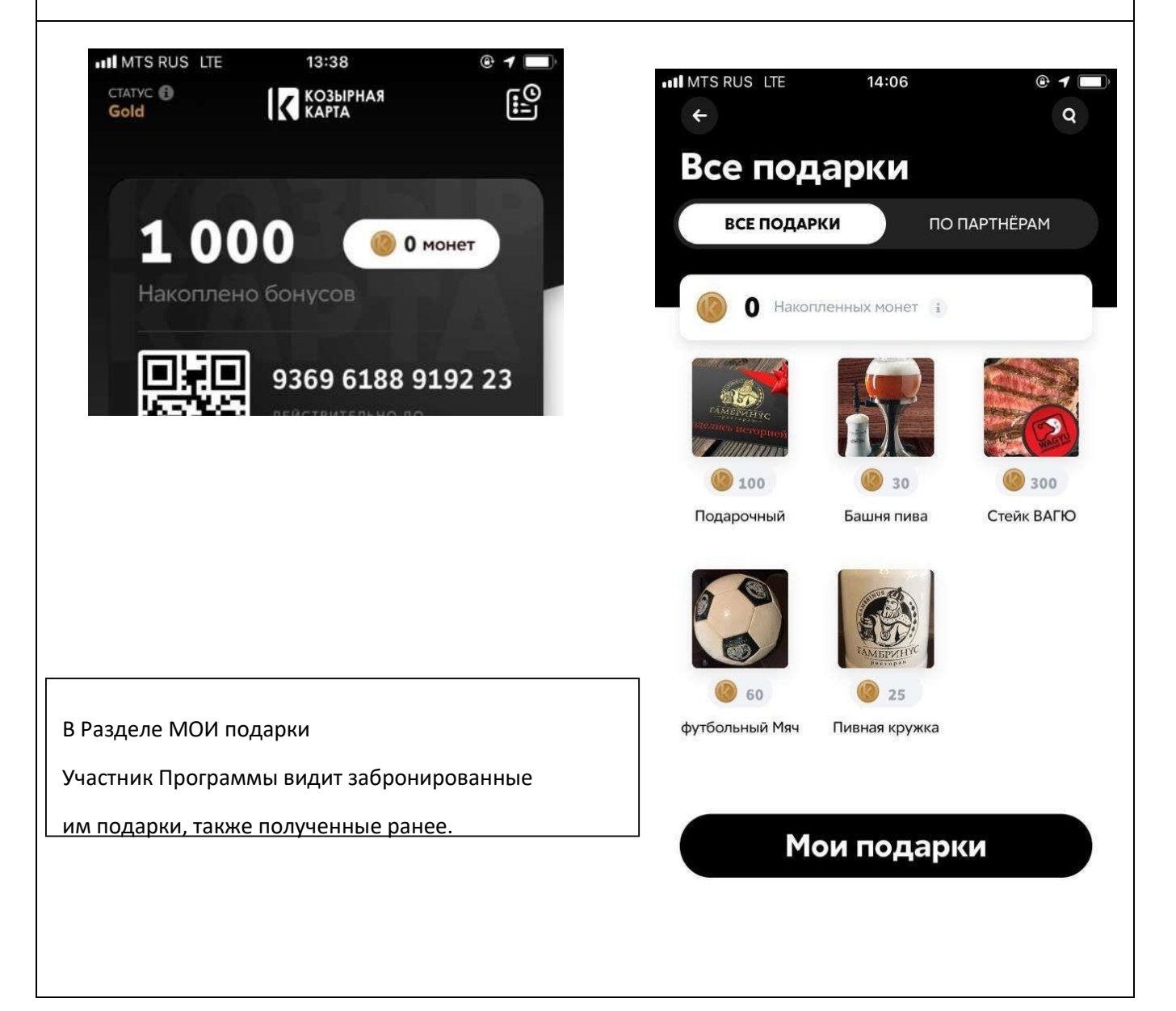

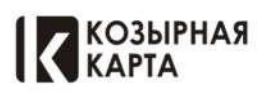

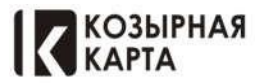

# Коалиционная Бонусная Программа "Козырная Карта"

Краткая инструкция по работе с модулем Козырная Карта Для систем R\_KEEPER Версия от 24.01.2020

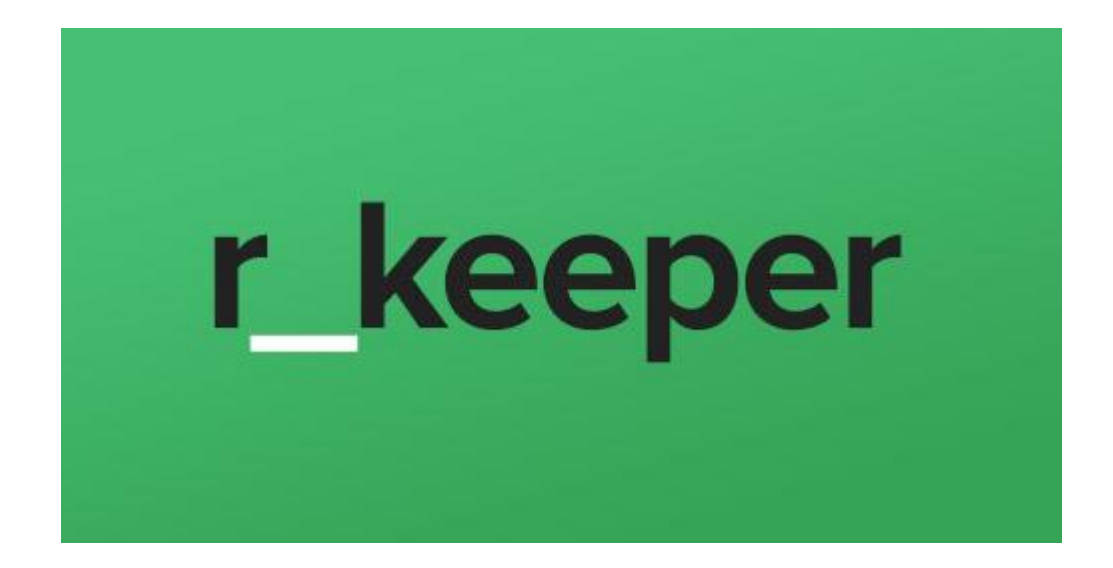

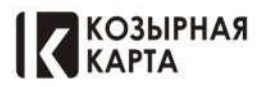

# РАБОТА С ИНТЕГРАЦИЕЙ В R-КЕЕРЕR

Действие кассира на кассовой станции без применения промежуточного (сервисного приложения (официант/менеджер)

Кассир открывает Заказ – Код с клавиатуры - Сканируем QR -код Сэлектронной карты Участника программы (Гостя)

Далее по желанию Гостя можно «КОПИТЬ» или «СПИСАТЬ» бонусы.

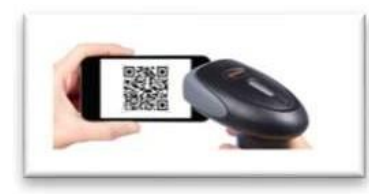

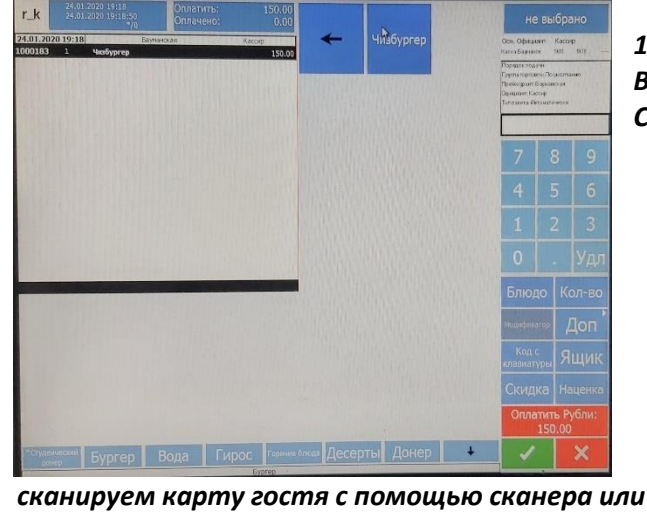

вводим номер карты в ручную/без сканера.

Далее нажать зеленую кнопку с галочкой внизу

В поле ввода появится номер карты.

экрана.

1. "Копить бонусы"

В заранее пробитом заказе нажимаем кнопку С КЛАВИАТУРЫ»

«КОД

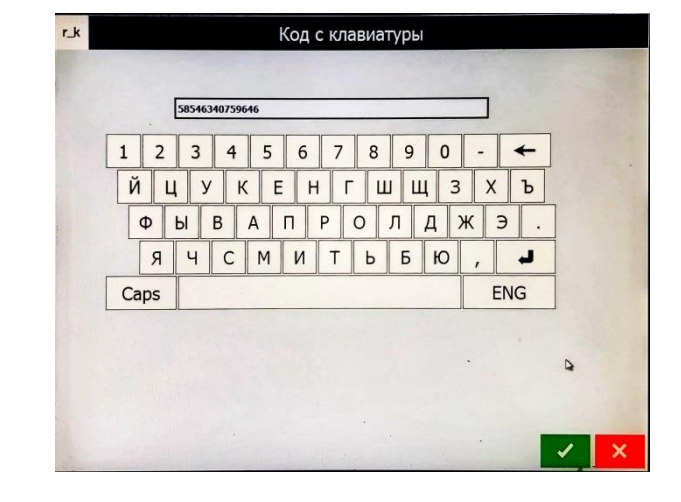

| r_k          | Клиентская карточка 9          | 5931981754089           |
|--------------|--------------------------------|-------------------------|
|              | Клиент Козырной                | Карты                   |
| Карта №      | 9593 1981 7540 89              |                         |
| Остаток      | 1 327.00                       |                         |
| Доступно     | ПДС оплата: 1 327.00<br>: 0.00 |                         |
| Скидка       | Козырная Карта                 |                         |
| Тип бонуса   | o                              |                         |
| Неплательщик | 0                              |                         |
| Возможно     | о только накопление бонусов    | Скидка "Козырная Карта" |
| Для списани  | любой символ                   | Печать Отмена           |
|              |                                |                         |

Далее появится окно «КЛИЕНТСКАЯ КАРТОЧКА ...» - нужно нажать на заголовок окна КЛИЕНТ КОЗЫРНОЙ КАРТЫ, Карта гостя привязана к заказу.

Далее закрываем счет в обычном режиме

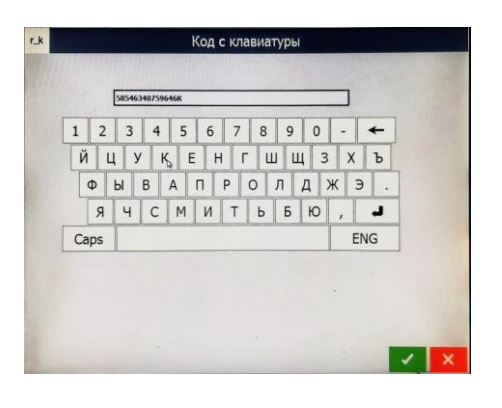

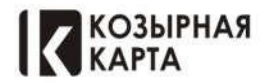

Сайт: trump.ru

e-mail: info@trump.ru

### 2. «Потратить бонусы»

В заранее пробитом заказе нажимаем кнопку

«КОД С КЛАВИАТУРЫ»

<u>Сканируем карту гостя или вводим номер карты в ручную/без сканера. – в поле ввода появится номер карты и вводим ЛЮБОЙ СИМВОЛ С КЛАВИАТУРЫ.</u>

Далее нажать зеленую кнопку с галочкой внизу экрана.

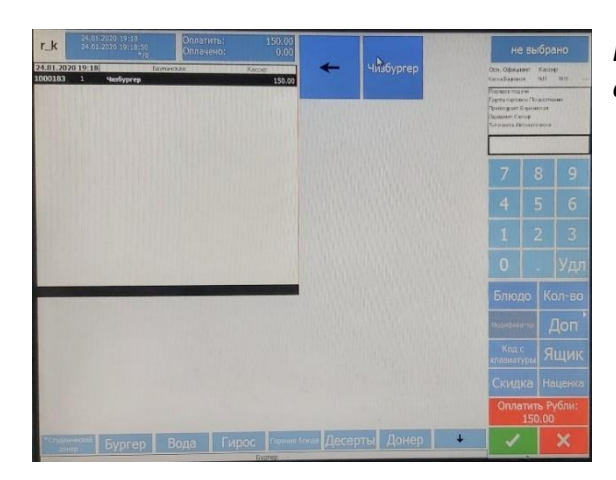

Появится окно заказа и в этот же момент гостю отправится смс с кодом.

| Нажимаем на код с клавиатуры и в поле ввода пишем   |
|-----------------------------------------------------|
| КОД из смс, так же необходмо после ввода смс ввести |
| <u>ЛЮБОЙ СИМВОЛ С КЛАВИАТУРЫ.</u>                   |
|                                                     |

| 1 2  | 3 4 5 | 6 7 | 8  | 9 | 0   | - + | ] |
|------|-------|-----|----|---|-----|-----|---|
| йц   | УК₃І  | EH  | гш | Ш | 3   | ХЪ  | _ |
| ФЬ   | BA    | ПР  | 0  | Л | д ж | Э.  |   |
| Я    | ЧСМ   | ИТ  | Ь  | Б | Ю   | ه   | _ |
| Caps | 1     |     |    |   |     | ENG |   |
|      |       |     |    |   |     |     |   |

|              | Клиент Козы                     | рной Карты | .520                | 100   |
|--------------|---------------------------------|------------|---------------------|-------|
| Карта №      | 854 6340 7596 46                | _          |                     |       |
| Остаток      | 2 320.00                        |            |                     |       |
| Доступно     | ПДС оплата: 2 320.00<br>: 45.00 |            |                     |       |
| Скидка       | Козырная Карта                  | 10         |                     |       |
| Тип бонуса   | 0                               |            |                     |       |
| Неплательщик | Ø                               |            |                     |       |
| Макс. Скядка | 45.00                           |            |                     |       |
| Списа        | ние бонусов: 45 макс.           | -          | Скидка "Козырная Ка | арта" |
| Crincu       |                                 |            |                     |       |

Далее появится окно «КЛИЕНТСКАЯ КАРТОЧКА …» с максимальным количеством бонусов для списания по условиям партнёра и по наличию бонусов на счету нужно нажать на заголовок окна

## <u>КЛИЕНТ КОЗЫРНОЙ КАРТЫ</u>

Появится стандартное окно заказа в котором будет указана скидка «Козырная Карта» Далее закрываем счет в обычном режим.

| r_k       | 08.01.2020 17:55<br>08.01.2020 17:57:39                                                                                                    | Оплат | EHO:  | 175.00<br>0.00 |                         | Лонер               | Донер кебаб                       | не                                                                                                    | выбр                                                                                                    | оано         |  |
|-----------|----------------------------------------------------------------------------------------------------|-------|-------|----------------|-------------------------|---------------------|-----------------------------------|----------------------------------------------------------------------------------------------------|----------------------------------------------------------------------------------------------------|--------------|--|
| 08.01.202 | k Carlos 1933 - 20<br>Carlos 1933 - 20<br>DI XRD 1937 - 20<br>DI XRD 1937 - 20<br>DI XRD 1937 - 20<br>DI XRD 1937 - 20<br>Serverse tors<br>Serverse tors<br>S |       |       | 50<br>350.00   | -                       | XXL                 | Восточный с<br>Говядиной.         | Dos Oğuşanın Katolo<br>Katologunun (167 (157 —                                                              |                                                                                                    |              |  |
| € Komps   | es Kajite                                                                                                    |       |       | -75.00         | Донер<br>кебаб          | Донер<br>куриный в  | Донер с                           | Родиции надини<br>Гурна нарпана По расписни<br>Приходано Бариниски<br>Орадина Таклиф<br>Такладић Феликанина |                                                                                                    |              |  |
|           |                                                                                                    |       |       |                | Восточный<br>с Курицей. | Армянском<br>лаваше | в лаваше                          |                                                                                                    | на варистания<br>на тапа<br>и варистики<br>и варистики<br>и даристики<br>и даристики<br>и даристики<br>и тапа<br>и варистики<br>и варистики |              |  |
|           |                                                                                                    |       |       |                | Лонер с                 | Донер с             | Комбо                             | 7                                                                                                    | 8                                                                                                    | 9            |  |
|           |                                                                                                    |       |       |                | курицей в пите          | курицей в сырном    | (Донер<br>куриный +<br>Кода 0 33) | 4                                                                                                    | 5                                                                                                    | 6            |  |
|           |                                                                                                    |       |       |                |                         | nabatile            | Kona 0,337                        | 1                                                                                                    | 2                                                                                                    | 3            |  |
|           |                                                                                                    |       |       |                |                         |                     |                                   | 0                                                                                                    |                                                                                                    | Удл          |  |
|           |                                                                                                    |       |       |                |                         |                     |                                   | Блю                                                                                                    | до н                                                                                                    | Кол-во       |  |
|           |                                                                                                    |       |       |                |                         |                     |                                   | Margadian                                                                                                   |                                                                                                    | Доп          |  |
|           |                                                                                                    |       |       |                |                         |                     |                                   | Код<br>клавиа                                                                                               | с уры                                                                                                    | Ящик         |  |
|           |                                                                                                    |       |       |                |                         |                     |                                   | Скид                                                                                                    | цка ⊦                                                                                                    | Наценка      |  |
|           |                                                                                                    |       |       |                |                         |                     |                                   | Onn                                                                                                    | atirts<br>175.0                                                                                                    | Рубли:<br>00 |  |
| *Стурнич  | Supren                                                                                                    | Вола  | Гирос | Topman         | бота Десер              | ты Донер            |                                   |                                                                                                    |                                                                                                    | x            |  |

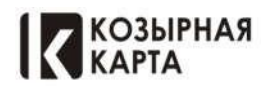

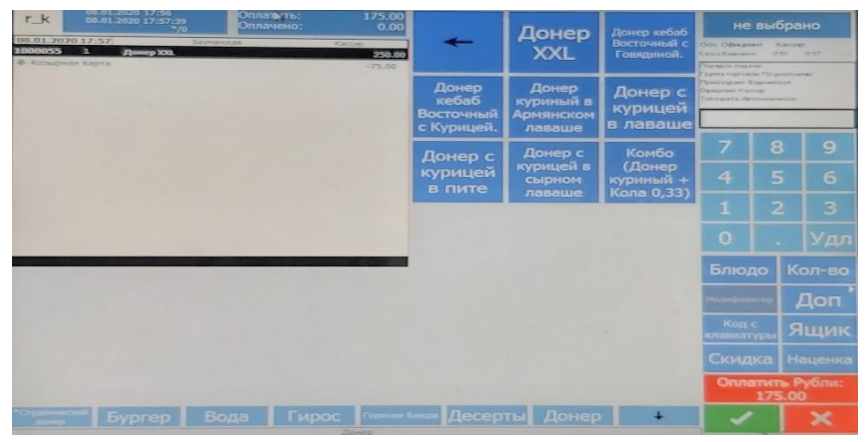

### 3. «Потратить часть бонусов»

Если гость не хочет списывать максимальное количество бонусов, а хочет списать определенное

количество бонусов, нужно после стандартной процедуры списания бонусов «ПУНКТ номер 2. Потратить бонусы». Выделить строку со скидкой «Козырна Карта» - зайти в папку ДОП. и в цифровом поле бонусов, затем нажать на кнопку «ЦЕНА». Скидка поменяется на введенную сумму.

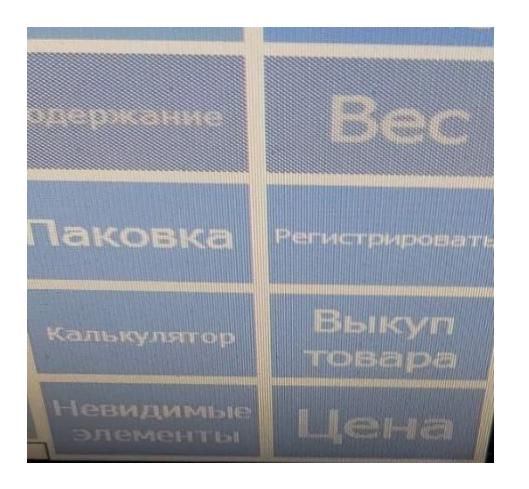

| не выбрано                                                                                                    |   |     |  |  |  |  |  |  |
|----------------------------------------------------------------------------------------------------|---|-----|--|--|--|--|--|--|
| Осн. Официант Кассир<br>Касса Барнанск 19:17 19:17                                                                            |   |     |  |  |  |  |  |  |
| Порядок подачие<br>Группа горговли: По знолчание<br>Прейскурант: Барканская<br>Одинциянт: Касовр<br>Тип пакета: Автоматически |   |     |  |  |  |  |  |  |
| 27                                                                                                    |   |     |  |  |  |  |  |  |
| 7                                                                                                    | 8 | 9   |  |  |  |  |  |  |
| 4                                                                                                    |   | 6   |  |  |  |  |  |  |
| 1                                                                                                    |   | 3   |  |  |  |  |  |  |
| 0                                                                                                    |   | Удл |  |  |  |  |  |  |

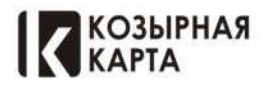

| Сервисное ПРИЛОЖЕНИЕ -СКАНЕР (Менеджер, Сотр<br>Менеджерам и сотрудникам Партнеров Выдаются<br>Иникальные Логины и Пароли для входа в<br>Триложение (Регистрирует Руководитель)                                                                                                    | рудник Партнера)<br>После входа с помощью Логина и пароля сканер<br>готов к работе                                                                                                    |
|----------------------------------------------------------------------------------------------------|----------------------------------------------------------------------------------------------------|
| МедаFon № © © Ф.Щ 59%  П 18:48<br>С Сррисное приложение<br>Ваш ID<br>Пароль                                                                                                    | МедаFont       © © #I 58% = 0.18:53         Ваши ID: 1113       Eest K         Марксистская, 20 стр.1                                                                                                    |
| Annee<br>A O                                                                                                    | выйти из аккаунта                                                                                                    |
| АЖНО ! - Сотрудники зарегистрированные по одно<br>хода в приложение) не могут использовать Прило<br>АЖНО ! Все Транзакции системы идентифицируют<br>Использование приложения сотрудником или пров<br>АЖНО ! Ответственность за совершение операций<br>озлагается на сотрудника, с чьего аккаунта была со | ому адресу партнера (получившие Логин и пароль для<br>кение для работы по другим адресам.<br>ся по признаку сотрудника совершившего транзакцию<br>ведение операции Кассиром).<br>с использованием учетных данных, полностью<br>овершена операция |

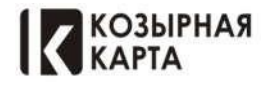

Сайт: trump.ru

e-mail: info@trump.ru

### Идентификация Участника программы

1. Сканирование приложения (QR кода) с мобильного телефона участника программы

- При этом методе идентификации возможно списание и накопление

 Поиск по номеру телефона или по номеру карты - Возможно только накопление (без физического предоставления QR кода и подтверждающего кода через смс сообщение)

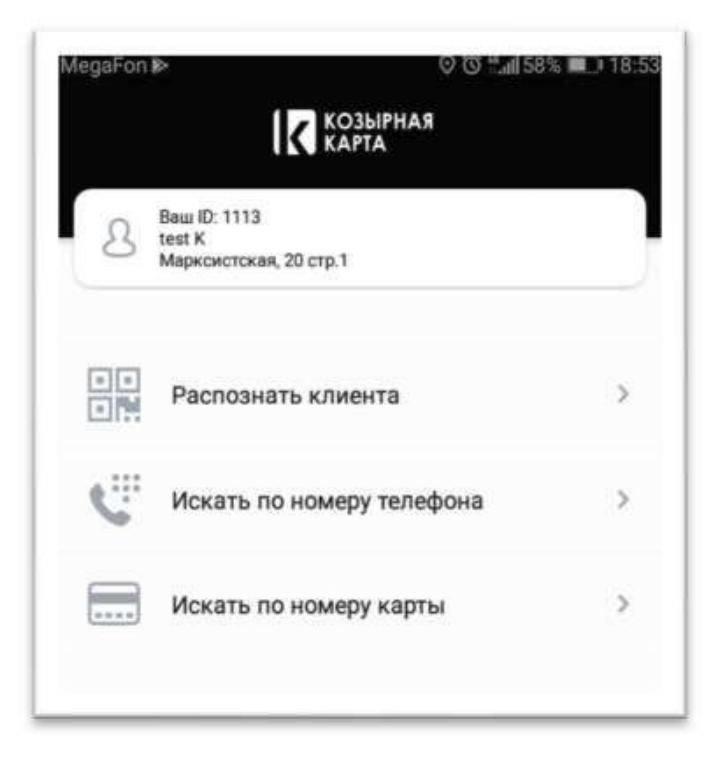

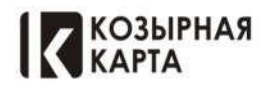

### Действие Кассира при получении QR кода - сформированного в сервисном приложении.

Кассир открывает Заказ – Код с клавиатуры - Сканируем Qrкод- печать Пречека

Тем самым Гость привязывается к Заказу, В зависимости от записанной операции в QR коде будет применена скидка ( СФОРМИРОВАННЫЙ QR – КОД ДЕЙСВУЕТ В ТЕЧЕНИИ 3 – Х МИНУТ )

# РАБОТА С БОНУСАМИ: 1. СПИСАНИЕ БОНУСОВ Используем кнопку "Распознать клиента" и сканируется QR код с карты Участника (отображение ? в сканере-рис.1) ? По желанию Участника программы возможно списать определенное количество бонусов или максимально возможное (Максимально возможно - это вся сумма бонусных баллов которая находится у участника на счету - при этом спишется при транзакции, соответственно то количество бонусов, которое возможно применимо к счету участника) для этого используется кнопка "Потратить" (отображение в сканере-рис.2)Далее вносим сумму в бонусах (Поле "Количество бонусов") для списания или применяем кнопку "Максимум", После этого применяем кнопку "отправить смс" (Владельцу карты поступает сообщение с кодом) (рис 3,4) Владелец карты сообщает поступивший код, который вносим в поле "Код СМС" и в результате ? создаться новый QR код (рис 5) ? Данный QR код необходимо передать Кассиру, для сканирования и применения условий к счету участника программы Смирнов Алексей Юрьевич 71 923 🔘 24000 71 923 🔘 24000 -71 923 ntan Код СМС Создать QR код 5239 31.05.1990 Создать QR код ? 71 923 924000 Создать QR код

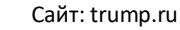

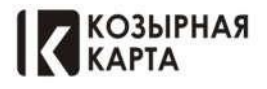

|      | 58546340759646л25834лцвкл2044л6500 |
|------|------------------------------------|
| 1 2  | 3 4 5 6 7 8 9 0 - 🗲                |
| ЙЦ   | , у к е н г ш щ з х ъ              |
| Φ    | Ы В А П Р О Л Д Ж Э .              |
| Я    | ЧСМИТЬБЮ, Ј                        |
| Caps | ENG                                |
|      |                                    |

Официант / менеджер приносит сформированный qr -cod Кассиру, кассир открывает заказ – нажимает «код с клавиатуры» и с помощью сканера сканирует сформированный на менеджерском приложении qr -cod – нажимает на зеленую галочку.

Далее появится окно «КЛИЕНТСКАЯ КАРТОЧКА …» с максимальным количеством бонусов для списания по условиям партнёра и по наличию бонусов на счету - нужно нажать на заголовок окна

| _k           | Клиентская кар                  | оточка 2928                                 |
|--------------|---------------------------------|---------------------------------------------|
|              | Клиент Козырн                   | юй Карты                                    |
| Карта №      | 5854 6340 7596 46               |                                             |
| Остаток      | 2 320.00                        |                                             |
| Доступно     | ПДС оплата: 2 320.00<br>: 45.00 |                                             |
| Скидка       | Козырная Карта                  |                                             |
| Тип бонуса   | 0                               |                                             |
| Неплательщик | Ø                               |                                             |
| Макс. Скидка | 45.00                           |                                             |
|              |                                 |                                             |
| Списа        | ние бонусов: 45 макс.           | <ul> <li>Скидка "Козырная Карта"</li> </ul> |
|              | Очистить Изъятие Потоление      | Печать Отмена                               |

## КЛИЕНТ КОЗЫРНОЙ КАРТЫ

| r_k 06.012020 17:56<br>08.01.2020 17:57:29 | Оплат | ить:<br>нено: | 175.00<br>0.00            |                                                                   | Лонер                           | Донер кебаб                  | не выбрано                                                                            |             |         |  |
|--------------------------------------------|-------|---------------|---------------------------|-------------------------------------------------------------------|---------------------------------|------------------------------|---------------------------------------------------------------------------------------|-------------|---------|--|
| 08.01.2020 17:57<br>1000055 - Amera 201    | -     | XXL           | Восточный с<br>Говядиной. | Ори, Официант Кастир<br>Кастибариник (747 (757 —<br>Попаст падине |                                 |                              |                                                                                       |             |         |  |
| • Катырына Карта -75.00                    |       |               |                           | Донер<br>кебаб<br>Восточный                                       | Донер<br>куриный в<br>Армянском | Донер с<br>курицей           | Гурпананал Пораллани<br>Приладия Барнанска<br>Ориация Галанд<br>Тападата Артоналичная |             |         |  |
| an trial of                                |       |               |                           | с Курицей.                                                        | лаваше                          | в лаваше                     | 7                                                                                     | 8           | 9       |  |
|                                            |       |               |                           | Донер с<br>курицей                                                | Донер с<br>курицей в<br>сырном  | Комбо<br>(Донер<br>куриный + | 4                                                                                     | 5           | 6       |  |
|                                            |       |               |                           | Billine                                                           | лаваше                          | кола 0,33)                   | 1                                                                                     | 2           | 3       |  |
|                                            |       |               |                           |                                                                   |                                 |                              | 0                                                                                     |             | Удл     |  |
|                                            |       |               |                           |                                                                   |                                 |                              | Блю,                                                                                  | до          | Кол-во  |  |
|                                            |       |               |                           |                                                                   |                                 |                              |                                                                                       |             | Доп     |  |
| Part Stinder                               |       |               |                           |                                                                   |                                 | -                            | Код                                                                                   | с<br>түры   | Ящик    |  |
| and the second                             |       |               |                           |                                                                   |                                 |                              | Скид                                                                                  | ка          | Наценка |  |
| 1.1.1                                      |       |               |                           |                                                                   |                                 |                              | Onni                                                                                  | anim<br>175 | .00     |  |
| •суденности Бургер                         | Вода  | Гирос         | Fageware                  | ๛ Десер                                                           | ты Донер                        |                              | /                                                                                     | •           | ×       |  |

Появится стандартное окно заказа в котором будет указана скидка «Козырная Карта»

Далее закрываем счет в обычном режим.

## РАБОТА С БОНУСАМИ: 2. НАКОПЛЕНИЕ БОНУСОВ

(Без применения функции "ПОТРАТИТЬ")

\* Только Для накопления бонусов при расчете - со сканера приложения, после сканирования карты участника, передаем QR код Кассиру (или увеличенное изображение нажатием на сам Код) информируя "Накопить"

(Считывание кассиром возможно с обеих вариантов QR кода)

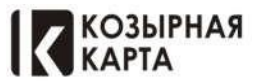

Кассир открывает Заказ – Код с клавиатуры - Сканируем Qrкод- печать Пречека Тем самым Гость привязывается к Заказу.

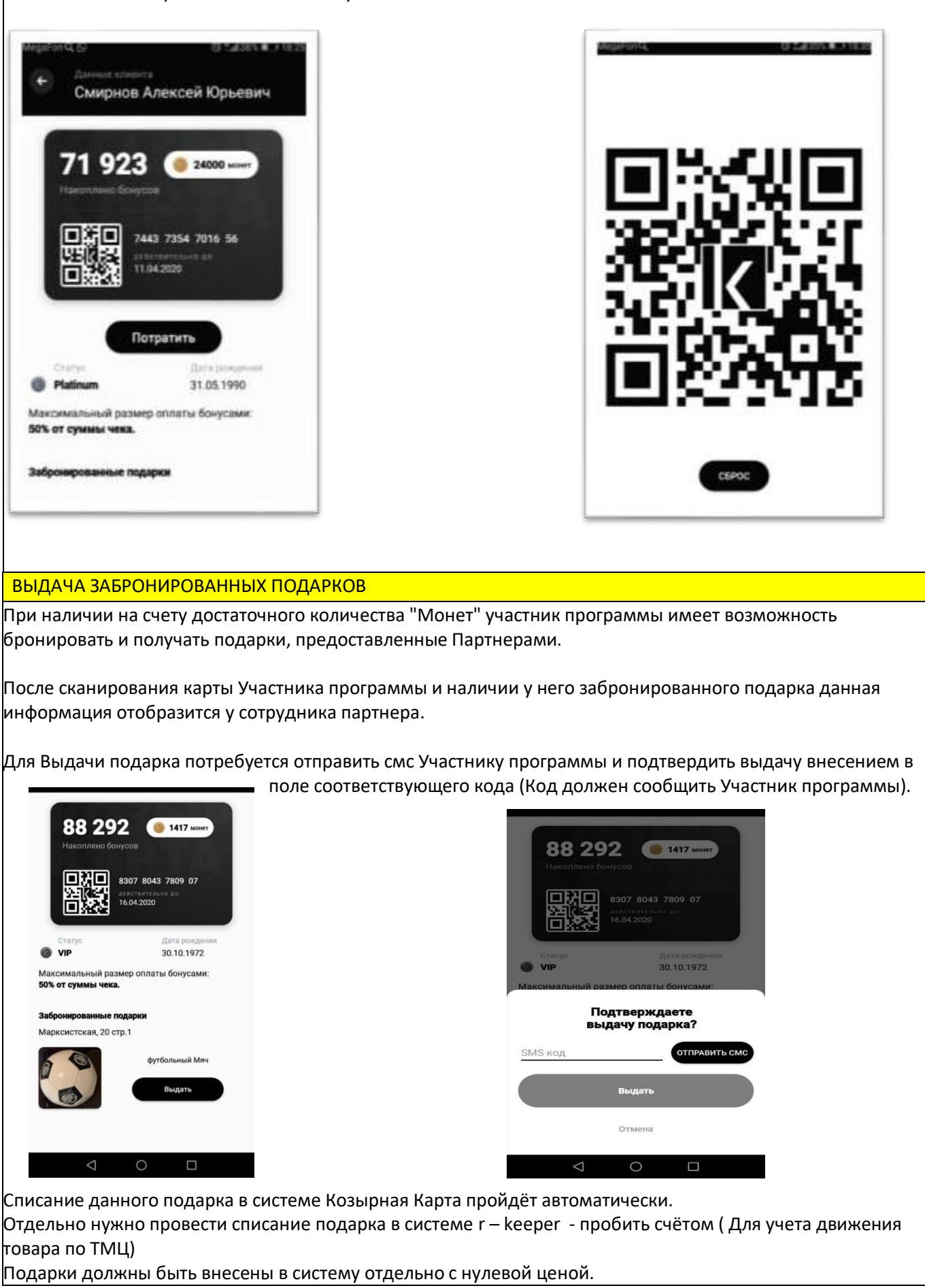

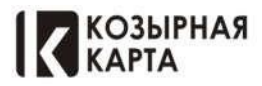